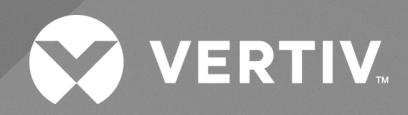

Liebert® Liqui-tect™ LP6000 Leak-Detection System

Installer/User Guide

The information contained in this document is subject to change without notice and may not be suitable for all applications. While every precaution has been taken to ensure the accuracy and completeness of this document, Vertiv assumes no responsibility and disclaims all liability for damages resulting from use of this information or for any errors or omissions.

Refer to local regulations and building codes relating to the application, installation, and operation of this product. The consulting engineer, installer, and/or end user is responsible for compliance with all applicable laws and regulations relation to the application, installation, and operation of this product.

The products covered by this instruction manual are manufactured and/or sold by Vertiv. This document is the property of Vertiv and contains confidential and proprietary information owned by Vertiv. Any copying, use, or disclosure of it without the written permission of Vertiv is strictly prohibited.

Names of companies and products are trademarks or registered trademarks of the respective companies. Any questions regarding usage of trademark names should be directed to the original manufacturer.

### **Technical Support Site**

If you encounter any installation or operational issues with your product, check the pertinent section of this manual to see if the issue can be resolved by following outlined procedures.

Visit https://www.vertiv.com/en-us/support/ for additional assistance.

## TABLE OF CONTENTS

| 1 Product Description                                                      | 1    |
|----------------------------------------------------------------------------|------|
| 1.1 Supervised System                                                      | . 2  |
| 1.2 Distance Read Leak Detection                                           | . 3  |
| 1.3 Communication with Vertiv™ Liebert® Liqui-tect™ LP6000                 | . 3  |
| 2 Preparation and Installing the Vertiv™ Liebert® Liqui-tect™ System       | 5    |
| 2.1 Mounting the LP6000 Controller on a Wall                               | . 5  |
| 2.2 Input and Output Connectors                                            | 6    |
| 2.3 Laying the Leak-Detection Cable and Securing to the Floor              | . 7  |
| 2.4 Connecting the Leak-Detection Cable                                    | . 10 |
| 2.5 Connecting Power to Vertiv™ Liebert® Liqui-tect™                       | . 11 |
| 2.6 Calibrating Resistance to Cable Length                                 | . 11 |
| 2.7 Mapping and Testing the Installation                                   | . 12 |
| 3 Initial System Communication Set Up                                      | . 15 |
| 3.1 Configuring Network Communication Settings                             | 15   |
| 4 Using the LCD Touch Screen                                               | 17   |
| 4.1 LP6000 Main LCD Screen                                                 | . 17 |
| 4.2 Silencing an Audible Alarm                                             | . 17 |
| 4.3 Alarms List                                                            | . 17 |
| 4.4 Alarm History                                                          | . 18 |
| 4.4.1 Acknowledging Alarms on the Touchscreen                              | 18   |
| 4.5 Controller Status                                                      | . 18 |
| 4.5.1 System Status Options                                                | . 19 |
| 4.5.2 Viewing Network Statistics                                           | . 19 |
| 4.5.3 Viewing EIA-485 Connection Statistics                                | 20   |
| 4.5.4 Viewing the Trend Log                                                | 20   |
| 4.6 Setup and Configuration on the Touchscreen                             | . 21 |
| 4.6.1 Using the Keyboard and Selecting Settings                            | .22  |
| 4.6.2 Configuring Leak Settings on the Touchscreen                         | .22  |
| 4.6.3 Configuring Virtual Zone Settings on the Touchscreen                 | .23  |
| 4.6.4 Configuring Secondary Zones on the Touchscreen                       | .24  |
| 4.6.5 Configuring 4-20 mA Output on the Touchscreen                        | . 25 |
| 4.6.6 Setting a Maintenance Reminder on the Touchscreen                    | . 25 |
| 4.6.7 Configuring Network and System Settings on the Touchscreen           | . 26 |
| 4.6.8 Configuring EIA-485 and Modbus Port Communication on the Touchscreen | .26  |
| 4.6.9 Configuring BACnet Communication on the Touchscreen                  | .27  |
| 4.6.10 Clearing Alarm History and Trend Logs on the Touchscreen            | 28   |
| 5 Using the Web Interface                                                  | .29  |
| 5.1 Vertiv™ Liebert® Liqui-tect™ Home Page                                 | . 29 |

ii

| 5.2 Identity Page                                     |    |
|-------------------------------------------------------|----|
| 5.3 Configuration Menu                                |    |
| 5.3.1 Leak Settings                                   |    |
| 5.3.2 Virtual Zone Settings                           |    |
| 5.3.3 Secondary Controller Settings                   |    |
| 5.3.4 Secondary Zone Settings                         |    |
| 5.3.5 Network/IP Settings                             |    |
| 5.3.6 Network Statistics                              |    |
| 5.3.7 Web Settings                                    |    |
| 5.3.8 Map Settings                                    |    |
| 5.3.9 Clock Configuration                             |    |
| 5.3.10 NTP Configuration                              |    |
| 5.3.11 Email-SMTP/DNS Configuration                   |    |
| 5.3.12 SNMP/Syslog Configuration                      |    |
| 5.3.13 EIA-485 Port/Modbus Configuration              | 41 |
| 5.3.14 Configuring the Controller as a Modbus Primary | 42 |
| 5.3.15 BACnet Configuration                           | 46 |
| 5.3.16 Alarm Management                               |    |
| 5.3.17 System/Flash Management                        |    |
| 5.4 Historical Data                                   |    |
| 5.4.1 Acknowledging Alarm History Events              | 52 |
| 5.4.2 History Text Files for Download                 |    |
| 5.4.3 Viewing the Current Leakage Trends              | 53 |
| 6 Modbus Communication Protocol                       |    |
| 6.1 Transmission Modes                                |    |
| 6.1.1 Exception Responses                             | 55 |
| 6.2 Modbus Packet Communication                       | 56 |
| 6.2.1 Function 03: Read Output Registers              |    |
| 6.2.2 Function 04: Read Input Registers               |    |
| 6.2.3 Function 06: Preset Single Register             | 68 |
| 6.2.4 Function 16: Preset Multiple Registers          | 68 |
| 6.3 RTU Framing                                       | 69 |
| 7 Preventive Maintenance                              |    |
| 8 Troubleshooting                                     |    |
|                                                       |    |

# **1 Product Description**

The Vertiv<sup>™</sup> Liebert<sup>®</sup> Liqui-tect<sup>™</sup> LP6000 is a complete monitoring system that reports the presence of water and other conductive liquids. Liebert<sup>®</sup> Liqui-tect<sup>™</sup> LP6000 is an advanced leak-detection controller that monitors up to 10,000 ft (3048 m) of sensing cable. When a conductive liquid comes in contact with the sensing cable:

- An audible alarm sounds.
- The distance to the leak is shown on the LCD display and via the web user interface.
- Alarm notifications may be distributed via Modbus/BACnet/SNMP/SMTP.

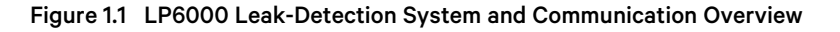

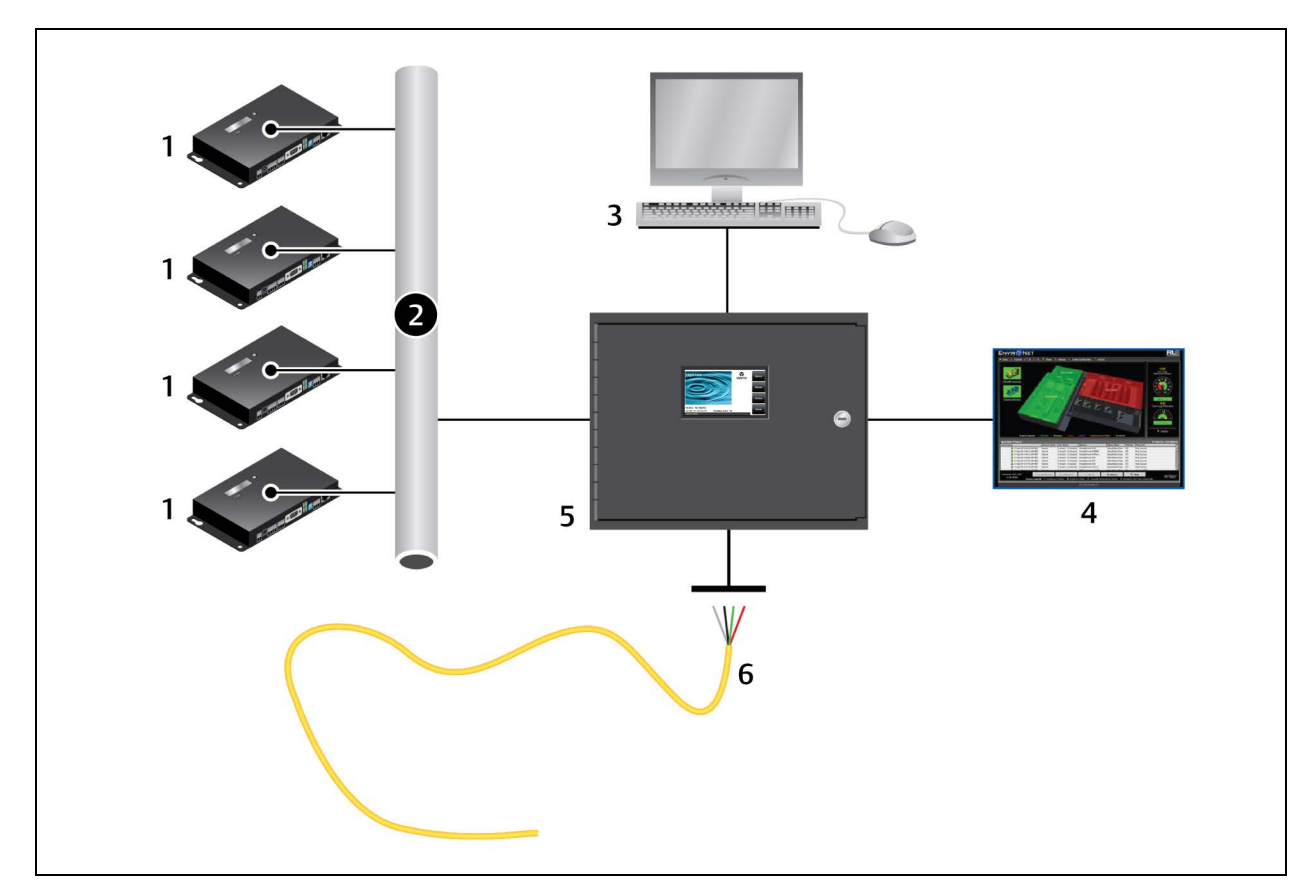

| ltem | Description                                            |
|------|--------------------------------------------------------|
| 1    | Secondary Liebert® Liqui-tect™ devices                 |
| 2    | Network connection (EIA-485 connection also available) |
| 3    | Web user interface                                     |
| 4    | BMS/NMS                                                |
| 5    | LP6000 panel                                           |
| 6    | Leak-detection cable                                   |

# 1.1 Supervised System

Vertiv<sup>™</sup> Liebert<sup>®</sup> Liqui-tect<sup>™</sup> LP6000 is a supervised system, which means that it continuously monitors for leaks and other fault conditions, including a cable break and cable contamination, that trigger an alarm. When a leak or fault is detected, a relay is activated, and LP6000 sends alarm notifications to predetermined recipients via the configured communication method.

### Table 1.1 System Features

| Feature                  | Descriptions                                                                                |  |
|--------------------------|---------------------------------------------------------------------------------------------|--|
| Input Power              | Hardwired 100 – 240 VAC, 500 mA max, 50/60 Hz; dedicated circuit.                           |  |
| Included Accessories     | 15' Connection cable and end terminator                                                     |  |
|                          | Leak Detection Input (1)                                                                    |  |
| Maximum Cable Length     | 10,000 ft (3,048 m) of LT500 Leak Detection Cable                                           |  |
| Minimum Cable Length     | 35 ft (10.67 m)                                                                             |  |
| Detection Accuracy       | ± 2 ft (0.6 m) ±0.5% of the cable length                                                    |  |
| Detection Repeatability  | $\pm$ 2 ft (0.6 m) $\pm$ 0.25% of the cable length                                          |  |
| Detection Response Time  | 5 – 995 sec, software adjustable in 5-sec increments; ±2 sec                                |  |
|                          | Outputs                                                                                     |  |
| Form C dry-contact Relay | 2-Leak, 2-Cable Break, 1-Maintenance, 1 A @ 24 VDC; 0.5 A @ 120 VAC; Latched or non-latched |  |
| Communications Ports     |                                                                                             |  |
| EIA-485 (3 ports)        | 9600, 19200, or 38400 baud (selectable); No parity, 8 data bits, 1 stop bit                 |  |
| RJ-45                    | 10/100 BaseT Ethernet port (TCP/IP)                                                         |  |
| Local Display            | 480 x 272 pixel, color, back-lit LCD touch screen; 95.04 mm x 53.85 mm                      |  |
|                          | Protocols                                                                                   |  |
| TCP/IP, HTML             | IPv4.0                                                                                      |  |
| SNMP                     | V1: V2C MIB-2 compliant: V3                                                                 |  |
| SMTP                     | Supports Client Authentication (plain and login); compatible with ESMTP Servers             |  |
| Modbus                   | Modbus RTU and Modbus TCP/UDP; Primary & Secondary                                          |  |
| BACnet                   | BACnet MS/TCP and BACnet/IP                                                                 |  |
| Alarm Notification       |                                                                                             |  |
| Audible Alarm            | 85 dBA @ 2 ft (0.6 m); 0 – 999 minutes                                                      |  |
| Visible Alarm            | Alarm indicated on LCD touch screen and through web interface                               |  |
| Email                    | 4 Email recipients; email sent to all recipients on Alarm and Return to Normal              |  |
| SNMP Traps               | 4 IP Addresses                                                                              |  |
|                          | Logging Capabilities                                                                        |  |
| Event Log                | Last 1,024 events, downloadable to .txt file                                                |  |
| Trend Log                | Cable current level every day, for the last 365 days                                        |  |

| Feature               | Descriptions                                                                                            |  |
|-----------------------|----------------------------------------------------------------------------------------------------|--|
| Login Security        |                                                                                                    |  |
| Web Access            | Two (2) passwords; One (1) Read-only; One (1) Read/Write                                                |  |
| Operating Environment |                                                                                                    |  |
| Temperature           | 32° to 122°F (0° to 50°C)                                                                               |  |
| Humidity              | 5% to 95% RH, non-condensing                                                                            |  |
| Altitude              | 15,000 ft (4,572 m) max.                                                                                |  |
| Storage Environment   | -4° to 158°F (-20° to 70°C)                                                                             |  |
| Enclosure             | Wall mount, NEMA Type 1                                                                                 |  |
| Dimensions            | 12.5 in. W x 10 in. H x 3.25 in. D (318 mm W x 254 mm H x 83 mm D)                                      |  |
| Weight                | 8.2 lb (3.7 kg)                                                                                         |  |
| Certifications        | CE; ETL listed: conforms to UL 61010-1, EN 61010-1; certified to CSA C22.2 NO. 61010-1; RoHS compliance |  |

### Table 1.1 System Features (continued)

## 1.2 Distance Read Leak Detection

When the Vertiv<sup>™</sup> Liebert<sup>®</sup> Liqui-tect<sup>™</sup> LP6000 measures a current in excess of the defined leak threshold, the microprocessor computes the distance to the leak, annunciates the leak, and logs the alarm in the event log. The leak is communicated via the front-panel display and other configured notification methods.

# **1.3** Communication with Vertiv<sup>™</sup> Liebert<sup>®</sup> Liqui-tect<sup>™</sup> LP6000

The front-panel display is an LCD touch screen with virtual buttons providing access to all functions of a stand-alone unit.

A Web-based user interface (UI) provides access to system conditions and settings on-site or via network communication.

In addition to the web-based UI, LP6000 communicates with external monitoring systems via the following outputs:

- Modbus via EIA-485, twisted-pair wire, or TCP/IP
- BACnet/IP or BACnet/MSTP
- SNMP
- SMTP

Vertiv™ Liebert® Liqui-tect™ LP6000 Leak-Detection Installer/User Guide

4

This page intentionally left blank

# 2 Preparation and Installing the Vertiv<sup>™</sup> Liebert<sup>®</sup> Liqui-tect<sup>™</sup> System

Installing the Liebert<sup>®</sup> Liqui-tect<sup>™</sup> system involves the following preparation before beginning:

- Choosing a readily-accessible location for the controller.
- Preparing the appropriate connections for power, leak detection, and communication.
- Consulting with your IT administrator to determine the following network settings for the LP6000 controller:
  - IP address
  - Subnet mask
  - Default gateway
- Creating a leak-detection cable layout diagram that considers the equipment in the area that may be damaged by water and the possible sources of leaks. Plan the cable layout to alert personnel when electronic equipment is threatened by a leak. An example of a layout diagram is included in Laying the Leak-Detection Cable and Securing to the Floor on page 7.

### **Required Equipment and Supplies:**

The following is included:

- Liebert<sup>®</sup> Liqui-tect<sup>™</sup> LP6000 controller
- CONNECT15 connection cable
- LT500-ET end terminator
- Screws and anchors for wall mounting

The following equipment is sold separately:

• Leak-detection cable(s) of chosen length, 15-ft, 35-ft, or 50-ft

The following tools may be field-supplied, if needed:

- Electric drill (to drive screws or drill pilot holes)
- Screw driver
- Marker/Pencil to mark screw locations

### 2.1 Mounting the LP6000 Controller on a Wall

- 1. In the location determined during preparation, mark the wall for the mounting holes using the unit as a template.
- 2. If necessary, drill holes for the 4 screws that will secure the unit to the wall.
  - If the wall material is not strong enough, use the supplied wall anchors.
  - Clean up debris from drilling.
- 3. Install the 2 top screws, and hang the unit on the screws, allowing it to slip down so the screws are in the smaller part of the pear-shaped slot.
- 4. Tighten the screws until snug.
- 5. Insert the remaining 2 screws in the bottom holes and tighten.

# 2.2 Input and Output Connectors

Figure 2.1 Connections and Switches on LP6000

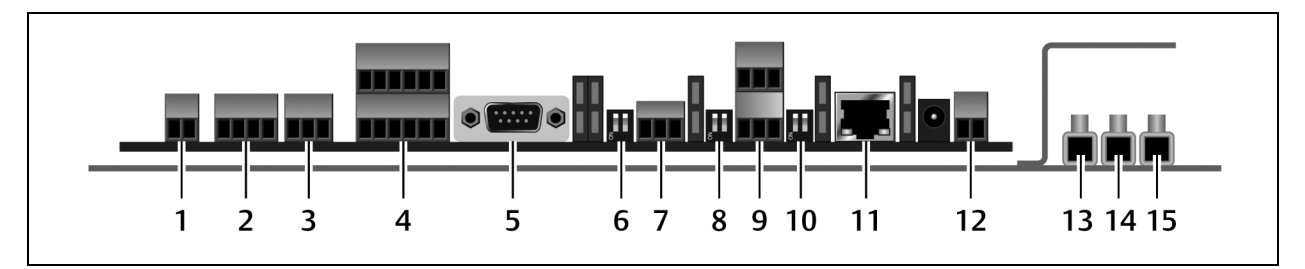

| ltem | Description                                                            |  |
|------|------------------------------------------------------------------------|--|
| 1    | TB1 - 4 mA to 20 mA Output                                             |  |
| 2    | TB2 - Cable Interface (W-B-G-R)                                        |  |
| 3    | TB3 - Form C Maintenance Relay                                         |  |
| 4    | TB4 - (2) Form C Leak Relay Outputs and (2) Form C Fault Relay Outputs |  |
| 5    | P1 - EIA-232 Connector                                                 |  |
| 6    | SW1 - EIA-485 Port 3 Termination                                       |  |
| 7    | TB5 - EIA-485 Port 3                                                   |  |
| 8    | SW2 - EIA-485 Port 2 Termination                                       |  |
|      | TB6:                                                                   |  |
| 9    | Top - EIA-485 Port 1                                                   |  |
|      | Bottom - EIA-485 Port 2                                                |  |
| 10   | SW3 - EIA-485 Port 1 Termination                                       |  |
| 11   | P2 - Ethernet Port                                                     |  |
| 12   | TB7 - Input Power (from the power supply)                              |  |
| 13   | Neutral - Power-input terminal block                                   |  |
| 14   | Line - Power-input terminal block                                      |  |
| 15   | Ground - Power-input terminal block                                    |  |

# 2.3 Laying the Leak-Detection Cable and Securing to the Floor

Refer to the site layout diagram for your installation, an example is shown in the following figure, and route the cable as indicated.

- The leak-detection cable may be placed in the ceiling if there is a liquid source to monitor.
- The cable may also be placed beneath a raised floor.

Figure 2.2 Example Leak-Detection Cable Layout Diagram

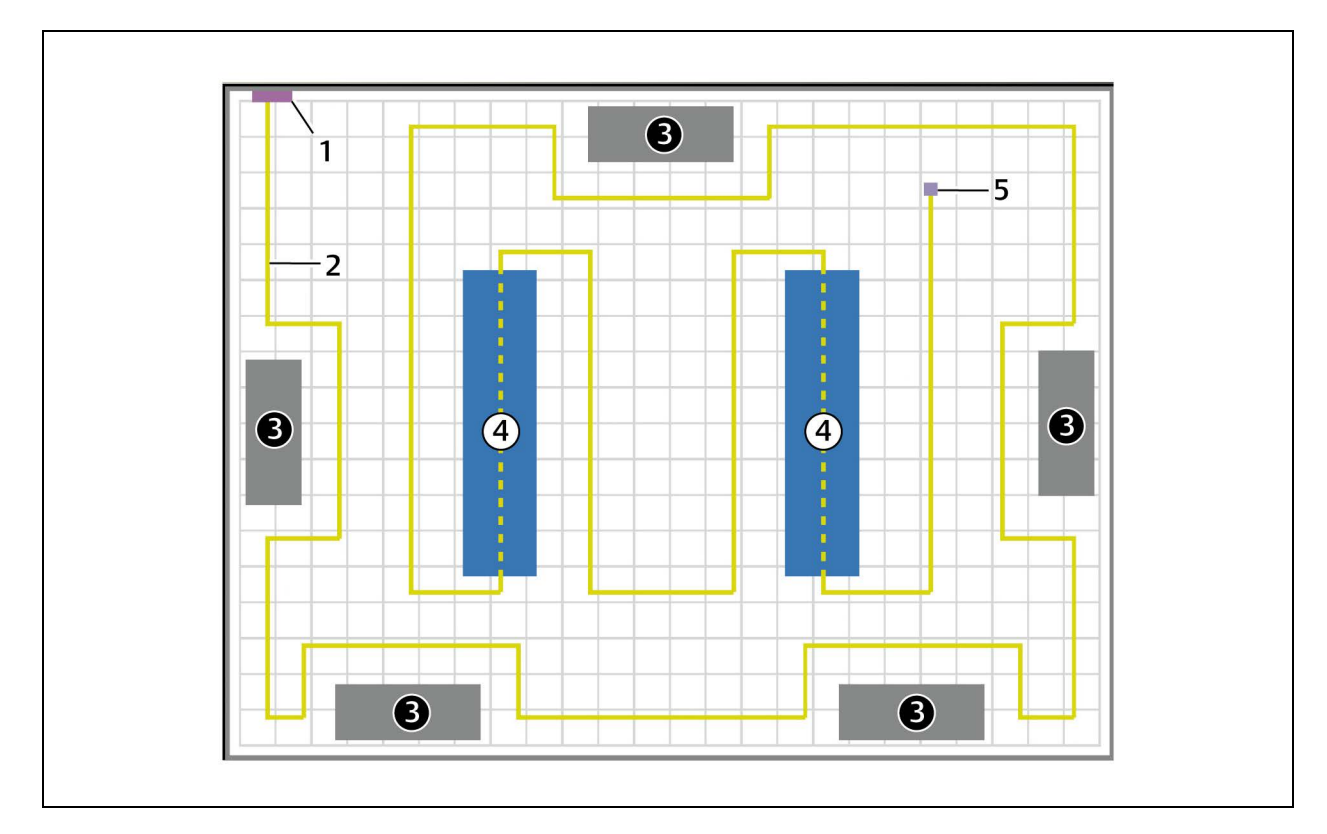

| ltem | Description                                           |
|------|-------------------------------------------------------|
| 1    | Liebert® Liqui-tect™ leak-detection monitoring system |
| 2    | Leak-detection cable (yellow)                         |
| 3    | Air-conditioning/Environmental units                  |
| 4    | Computer/Equipment rack                               |
| 5    | End terminator (at end of leak-detection cable run)   |

Observe the following guidelines and precautions when installing the leak-detection cable:

- Do not use conductive materials, such as Fire Block or caulk, on the leak-detection cable.
- Do not use any type of adhesive tape to secure the leak-detection cable.
- Do not use a leak-detection cable that is damaged or dirty for example, from plaster, spackle or debris.
- Do not drag the leak-detection cable through contaminants, such as dirt or grease.
- The floor must be clean for proper leak detection and for the hold-down clips to adhere. Use isopropyl alcohol to clean the spots on the floor for the hold-down clips.

- Use careful consideration to keep the leak-detection cable's route from the direct path of discharge air flow from air-conditioning or environmental equipment. If the cable is too close to the air stream, moisture from the discharge may cause false leak readings. Route the cable at least 6 ft (1.8 m) from discharge air flow to avoid nuisance alarms.
- Do not allow soldering or welding near the leak-detection cable without providing protection from heat and contamination. Also, avoid installing the cable near these types of areas.
- The clip's adhesive backing does not work well on porous concrete floors. We recommend using a drop of silicone or another non-conductive adhesive to help secure the clip to the floor.

# NOTE: If the leak-detection cable does become dirty or contaminated, refer to Troubleshooting on page 73 for steps to clean the cable.

#### To install the cable:

- 1. Prepare the surface on which the leak-detection cable will be installed to avoid contaminating the cable. Clean the entire floor as much as possible.
- 2. Lay the cable in the pattern and route depicted in the layout diagram, maintaining consistent, uniform contact between the leak-detection cable and the floor.

3. Before inserting the cable in the clips, install the hold-down clips in pairs along the route as shown in the following figure.

CAUTION: Do not allow the adhesive used on the hold-down clips to come in contact with the leak-detection cable.

Figure 2.3 Hold-Down Clip Installation

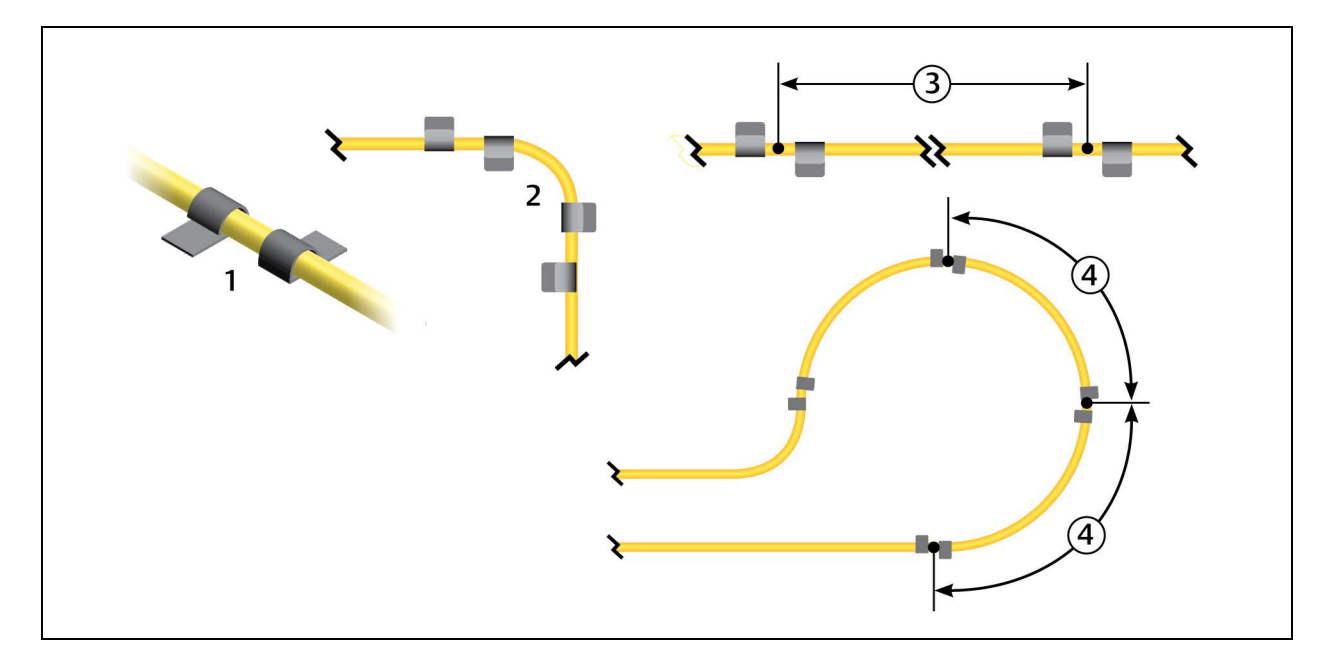

| ltem | Description                                                                                       |
|------|---------------------------------------------------------------------------------------------------|
| 1    | Install clips in pairs.                                                                           |
| 2    | On a 90-degree turn, install 1 pair at the beginning of the arc and 1 pair at the end of the arc. |
| 3    | On straight sections, install 1 pair every 6 to 8 ft (1.8 to 2.4 m).                              |
| 4    | In a circular pattern, install 1 pair every 3 to 4 ft (0.9 to 1.2 m).                             |

4. Allow the adhesive for the hold-down clips to dry completely, then snap the cable into each clip.

- 5. Make sure that there are no gaps between the floor and the cable, adding clips as needed.
- 6. If necessary, make adjustments to the cable-layout diagram to represent the cabling "as-installed." This diagram will be used to measure and map leak-detection landmarks when testing the installation.

You are ready to connect the leak-detection cable to the controller. See Connecting the Leak-Detection Cable on the next page .

## 2.4 Connecting the Leak-Detection Cable

The leak-detection cable does not directly connect to the LP6000 controller. The 15-ft connection cable included with the system connects the controller to the leak-detection cable.

#### To connect the leak-detection cable to the controller:

- 1. With the screws of TB2 facing up on the controller, connect the 4, stripped, bare wires of the connector cable to the terminal block in the following order as shown in the following figure.
  - White
  - Black
  - Green
  - Red

NOTE: If the cable is removed from the terminal connector, make sure that the wires remain in the listed order when the connector is re-installed.

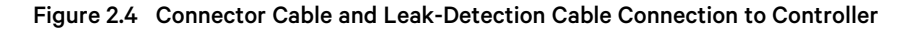

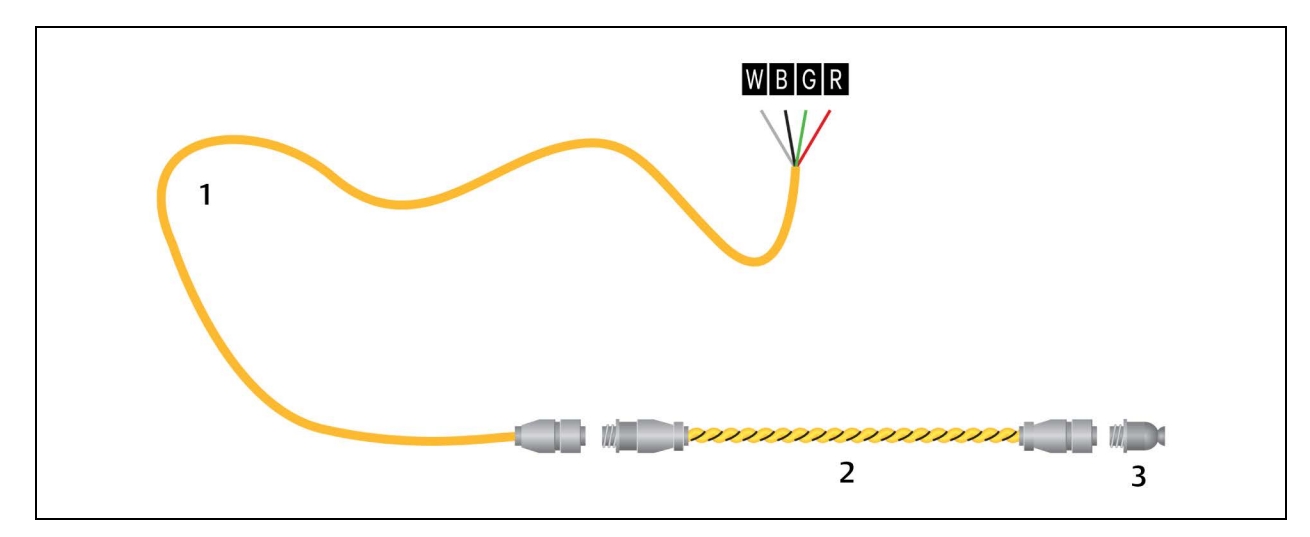

| ltem | Description                  |
|------|------------------------------|
| 1    | Connector cable (CONNECT 15) |
| 2    | Leak-detection cable         |
| 3    | End terminator (LT500-ET)    |

- 2. At the other end of the connector cable, unscrew the end terminator, and attach the male connector of the leakdetection cable to the connector cable as shown in the figure above.
- 3. Attach the end terminator to the end of the cable run and to the end of each branch-connector branch.

#### NOTE: A cable fault will register on the controller display if the end terminator is not attached.

You are now ready to connect power to the controller. See Connecting Power to Vertiv<sup>™</sup> Liebert<sup>®</sup> Liqui-tect<sup>™</sup> on the facing page.

# 2.5 Connecting Power to Vertiv<sup>™</sup> Liebert<sup>®</sup> Liqui-tect<sup>™</sup>

WARNING! Liebert<sup>®</sup> Liqui-tect<sup>™</sup> LP6000 requires a dedicated circuit breaker that is clearly marked as the disconnection device for the LP6000 controller. Make sure that the dedicated circuit break is off before connecting the AC power wires to the LP6000 controller. Follow all state and local codes.

- 1. Engage a certified electrician to run an isolated power supply to the location of the unit.
- 2. Remove knockouts, as necessary, from the bottom of the unit, then route the power supply into the enclosure to the power-input terminal block, and insert the wires a shown on the back plate: Neutral Line Ground, see Input and Output Connectors on page 6.
- 3. Before applying power to the unit, make sure that all connections are correct and all screw terminals are secure.
- Apply power and wait approximately 1 minute for the LP6000 to start up. There may be alarms because the leak-detection cable is not yet connected.
- Verify that power is connected, and verify that the leak-detection cable is working by touching it with a clean, moist cloth or paper towel.
   If the cable is properly connected, an audible alarm sounds and an alarm notification displays on the digital display.

# NOTE: Do not saturate the leak-detection cable for testing. A small amount of water triggers an alarm, and the cable must dry for the alarm to clear.

- 6. Dry the cable to remove the alarm condition. Use a hair dryer to speed up drying if needed.
- 7. Once you verify that the leak-detection cable is working, you are ready to calibrate the cable, map leak-detection points and test the installation. See Mapping and Testing the Installation on the next page .

# 2.6 Calibrating Resistance to Cable Length

The leak-detection cable has a base resistance of 4 ohms/ft. Because of manufacturing variances, the base resistance of each length of leak-detection cable may be slightly more or less than 4 ohms/ft, which means that the displayed length may be slightly more or less than the actual length of the cable.

While a configuration using base resistance values is very accurate, you can fine-tune the resistance to make it more precise to increase accuracy and bring the reported cable-length value in line with the actual cable length.

### To calibrate cable resistance:

- 1. Make sure that the LP6000 controller is powered-on, has all sensing cables attached, and that there are no alarms.
- 2. Record the following data from the home page of the web UI:

| Deta                             | Recorded info |
|----------------------------------|---------------|
| Cable length reported by LP6000. |               |
| Cable current                    |               |
| Leg 1 resistance                 |               |
| Leg 2 resistance                 |               |

3. Select Configuration > Leak Settings, and record the following from the Leak Configuration page:

| Dete                         | Recorded info |
|------------------------------|---------------|
| Reported resistance per foot |               |

- 4. To calculate the actual length of the cable: Add the physical length of the cable (the sum of all of the lengths of installed cable) to the simulated length (the sum of all weighted lengths and branch connectors installed), refer to the following simulated lengths when determining the total simulated length.
  - LT500-WL simulates 35 ft
  - LT500-BC simulates 105 ft
  - Jumper cable adds 0 (zero) ft

Calculate the actual length (physical length + simulated length) and record the result.

| Deta                              | Recorded info |
|-----------------------------------|---------------|
| Calculated actual length of cable |               |

- 5. Verify that the Cable Current recorded is less than 15  $\mu$ A.
  - If the reading is higher than 15  $\mu\text{A}$ , clean the cable using isopropyl alcohol to remove any contamination from installation.
- 6. Calculate the most-accurate resistance value by dividing the reported cable length by the actual cable length and multiplying the quotient by the reported resistance.

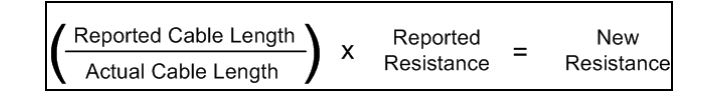

7. On the Leak Settings page, enter the newly-calculated resistance-per-foot value and click *Submit Changes*. The reported cable length now more-closely matches the physical length of the cable and thereby improves leak-detected reporting accuracy.

# 2.7 Mapping and Testing the Installation

NOTE: If the LP6000 controller is already to connected to a BMS or NMS, notify monitoring personnel before beginning the test.

- 1. On the "as-installed" cable-layout diagram prepared after laying the leak-detection cable:
  - Mark the cable routing, connection points, equipment used in and monitored by the Vertiv<sup>™</sup> Liebert<sup>®</sup> Liqui-tect<sup>™</sup> system.
  - Mark the locations where leak detection is critical and the locations at which the leak-detection cable changes directions. These will be the locations measured and mapped during testing.
- 2. Before beginning, set the leak alarm delay to 5 seconds as follows:
  - On the web interface, click *Configuration > Leak Settings*. Leak Settings on page 30 opens.
  - In Leak Alarm Delay, enter 5, then click Submit Changes.
- 3. At each marked location on the diagram, use one of the following methods to simulate a leak, and record the reported distance on the diagram:
  - Pour a small puddle of water on the cable while it rests on the floor.
  - Dunk the cable in a cup of water.

• Soak a paper towel and wrap it loosely around the cable without putting pressure on the cable.

### NOTE: To avoid inaccurate readings, do not grip the cable with your hand.

### NOTE: Dry the cable to remove the leak alarm.

4. Verify that the simulated leaks are reported within a few feet of their actual, physical location based on the diagram.

#### NOTE: To fine tune the location of leak detections, see Calibrating Resistance to Cable Length on page 11.

5. When finished, remove the source of simulated leaks, reset the leak alarm delay, and return the system to normal operation.

You are ready to configure communication to the web user interface. See Initial System Communication Set Up on page 15.

Vertiv™ Liebert® Liqui-tect™ LP6000 Leak-Detection Installer/User Guide

This page intentionally left blank

# **3 Initial System Communication Set Up**

Once the LP6000 controller and leak-detection cable are installed and tested, configure communication with the web UI.

## 3.1 Configuring Network Communication Settings

NOTE: Consult your IT administrator before configuring communication. If you intend to change the IP Address or Subnet Mask, obtain appropriate addresses from your IT department.

The default addresses for LP6000 are:

- Default IP address: 169.254.24.7
- Default subnet mask: 255.255.0.0

### To configure network communication:

Refer to Using the LCD Touch Screen on page 17 for descriptions of the screens.

- 1. On the display, touch *Setup*. A password prompt opens.
- 2. Initially, there is no password to access set up, touch the enter key. The Setup menu opens.
- 3. Use the Up/Down buttons to highlight System Settings and touch *Select*. The System Setup menu opens.
- 4. Use the Up/Down buttons to highlight the IP address and touch Select to change it.
- 5. Use the backspace button to delete the default address, and enter the values provided by the IT administrator, then press the enter button to apply the change.
- 6. Repeat Steps 4 and 5 for the Net Mask (subnet mask), and Def Route (default gateway) as necessary.
- Verify that the change is successful, open a web browser and enter the new IP address entered for Vertiv<sup>™</sup> Liebert<sup>®</sup> Liqui-tect<sup>™</sup>, then enter the default user name and password. The home page opens.

Vertiv™ Liebert® Liqui-tect™ LP6000 Leak-Detection Installer/User Guide

This page intentionally left blank

# 4 Using the LCD Touch Screen

The LP6000 touch screen provides quick access to alarm information, acknowledge alarms and system status. It also accesses many configuration settings and operations. Although the web user interface (UI) offers more in-depth functions and settings, all of the options available and edited via the touch screen propagate to the web UI.

# 4.1 LP6000 Main LCD Screen

The main screen displays system information, including current alarm status, detected leak status, visual alarm notification, and options to silence, view detail, view status, and configure set up.

NOTE: When navigating through the screens, the Return button takes you back to the previous screen.

### NOTE: After 5 minutes of inactivity on any screen, the display returns to the main screen.

The main screen offers the following options:

- Silencing an Audible Alarm below
- Alarms List below shows current alarms and alarm history where you can acknowledge alarms
- Controller Status on the next page shows current system status and settings
- Setup and Configuration on the Touchscreen on page 21

### 4.2 Silencing an Audible Alarm

• On the LCD main screen, touch *Silence*. The audible notification is silenced.

### 4.3 Alarms List

Touch the *Alarms* button on the main screen to display a list of current alarms. On the alarms screen, you can access the history of alarms and acknowledge alarms, see Alarm History on the next page and Acknowledging Alarms on the Touchscreen on the next page.

• Touch *Return* to go back to the main screen.

The displayed alarms are color coded to indicate their status, described in Current Alarm Color Codes below .

#### Table 4.1 Current Alarm Color Codes

| Color  | Description                                                                                 |
|--------|---------------------------------------------------------------------------------------------|
| Red    | Active leak-detection alarm.                                                                |
| Yellow | Active contamination or cable-break alarm.                                                  |
| Orange | Active communication-problem alarm. Typically indicates that a secondary device is offline. |

# 4.4 Alarm History

The alarm history contains the last 1,024 alarm events.

#### To view the alarm history:

- 1. On the main display, touch *Alarms*. The Alarm list opens.
- 2. Touch *History*. The Alarm History opens.
  - Use Next and Previous to page through the history list.
  - Use Return to go back to the current alarm list.
  - Use Ack to acknowledge alarms, see Acknowledging Alarms on the Touchscreen below .

The alarm-history events are color-coded as described in Alarm History Color Codes below .

#### Table 4.2 Alarm History Color Codes

| Color | Description                                                                   |
|-------|-------------------------------------------------------------------------------|
| Red   | unacknowledged alarm.                                                         |
| Blue  | Acknowledged alarm.                                                           |
| Black | Alarm condition is resolved or additional functional information is provided. |

### 4.4.1 Acknowledging Alarms on the Touchscreen

#### To acknowledge all unacknowledged alarms:

- 1. On the main display, touch *Alarms*. The Alarm list opens.
- 2. Touch *History*. The Alarm History opens.
- 3. Touch *Ack*. All alarms are acknowledged and color changes from red to blue.

### 4.5 Controller Status

The Status screen shows current system status and leak-detection settings. The screen is view-only, and most items may be adjusted using the System options, see Setup and Configuration on the Touchscreen on page 21. You can view network, communication, and trends from this screen, see System Status Options on the facing page.

#### To view the controller status:

- On the main display, touch *Status*. The Status screen opens.
  - Use System to view additional status information, see System Status Options on the facing page .
  - Use Return to go back to the main screen.

| Field                     | Description                                                                                                    |
|---------------------------|----------------------------------------------------------------------------------------------------|
| Alarm Status              | Details of alarm, if an alarm is present. The field changes color depending on type of alarm.                                                                         |
| Cable Length              | Calculated length of the connected leak-detection cable. See Calibrating Resistance to Cable Length on page 11 for a description of how LP6000 calculates the length. |
| Cable current             | Amount of current running through the leak-detection cable.                                                                                                    |
| Leg 1 Resistance          | Resistance, in Ohms, of Leg 1.                                                                                                    |
| Leg 2 Resistance          | Resistance, in Ohms, of Leg 2                                                                                                    |
| Leak Alarm Delay          | Time delay, in seconds, that passes between leak detection and alarm notification.                                                                                    |
| Contamination Alarm Delay | Time delay, in seconds, that passes between contamination detection and alarm notification.                                                                           |
| Re-alarm Countdown        | Time remaining before an alarm is re-annunciated.                                                                                                    |
| Last Alarm Time           | Time the last alarm notification occurred.                                                                                                    |
| sysUp Time                | Time passed since system was reset or powered-on.                                                                                                    |

### Table 4.3 LCD Controller Status Fields

### 4.5.1 System Status Options

The System Status screen shows the Vertiv<sup>™</sup> Liebert<sup>®</sup> Liqui-tect<sup>™</sup> model number, firmware version, network address, and other system statistics. The screen is view-only, and most items may be adjusted using the System options, see Setup and Configuration on the Touchscreen on page 21.

### To view system status and statistics:

- 1. On the main display, touch *Status*. The Status screen opens.
- 2. Touch System.

The System Status screen opens. The buttons offer the following options:

- Viewing Network Statistics below
- Viewing EIA-485 Connection Statistics on the next page
- Viewing the Trend Log on the next page
- Use Return to go back to the Status screen.

### 4.5.2 Viewing Network Statistics

The screen is view-only, and most items may be adjusted using the System options, see Setup and Configuration on the Touchscreen on page 21.

- 1. On the main display, touch *Status*. The Status screen opens.
- Touch System.
   The System Status screen opens.
- 3. Touch Network.

The Network Statistics open. The buttons offer the following options:

- Use Reset to reset all monitored items to zero.
- Use Return to go back to the Status screen.

### 4.5.3 Viewing EIA-485 Connection Statistics

The screen is view-only, and most items may be adjusted using the System options, see Setup and Configuration on the Touchscreen on the facing page.

- 1. On the main display, touch *Status*. The Status screen opens.
- 2. Touch System. The System Status screen opens.
- Touch *EIA-485*.
   The EIA-485 Statistics open. The buttons offer the following options:
  - Use Reset to reset all monitored items to zero.
  - Use Return to go back to the Status screen.

### 4.5.4 Viewing the Trend Log

- 1. On the main display, touch *Status*. The Status screen opens.
- 2. Touch *System*. The System Status screen opens.
- 3. Touch *Trend*. The Trend Log opens.
  - Use Next and Previous to page through the log.
  - Use Return to go back to the Status screen.

# 4.6 Setup and Configuration on the Touchscreen

The Setup Menu provide options to configure most leak-detection and system settings. All of the options available and edited via the touch screen propagate to the web interface.

#### To access the Setup menu:

1. On the LCD display, touch *Setup*. The Enter Password dialog opens.

NOTE: The Setup menu may be password protected. By default, there is no password, but the password screen always opens. Leave the field blank and touch the enter key to open the menu. To set a password, see Configuring Leak Settings on the Touchscreen on the next page.

### Figure 4.1 LCD Password Dialog

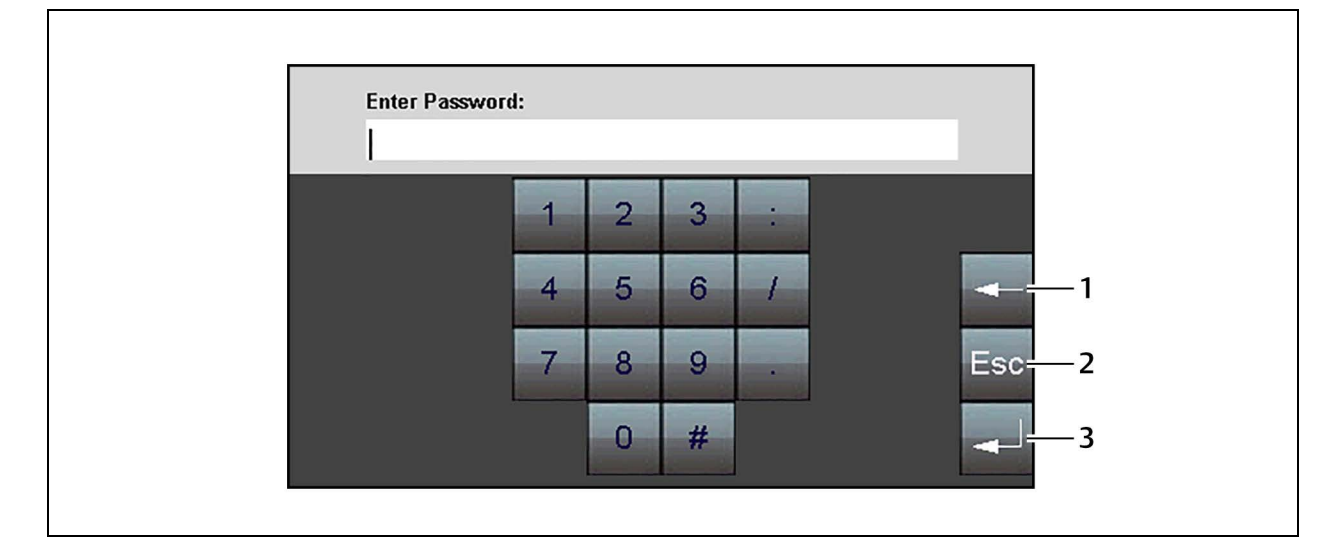

| ltem | Description                                            |
|------|--------------------------------------------------------|
| 1    | Backspace                                              |
| 2    | Escape, returns to the previous screen without saving. |
| 3    | Enter, accepts entry/saves changes.                    |

2. Enter a password and touch the enter key.

The Setup menu opens providing access to the following options:

- Configuring Leak Settings on the Touchscreen on the next page
- Configuring Virtual Zone Settings on the Touchscreen on page 23
- Configuring Secondary Zones on the Touchscreen on page 24
- Configuring 4-20 mA Output on the Touchscreen on page 25
- Setting a Maintenance Reminder on the Touchscreen on page 25
- Configuring Network and System Settings on the Touchscreen on page 26
- Configuring EIA-485 and Modbus Port Communication on the Touchscreen on page 26
- Configuring BACnet Communication on the Touchscreen on page 27
- Clearing Alarm History and Trend Logs on the Touchscreen on page 28

### 4.6.1 Using the Keyboard and Selecting Settings

When settings are selected for configuration, a selection screen or keyboard opens.

The keyboard displays the configuration setting as shown in the following figure. Use the keyboard to enter the setting.

# NOTE: For some settings, the configuration is selectable. Use the Up/Down buttons to highlight the setting, then touch *Select*.

### Figure 4.2 Keyboard

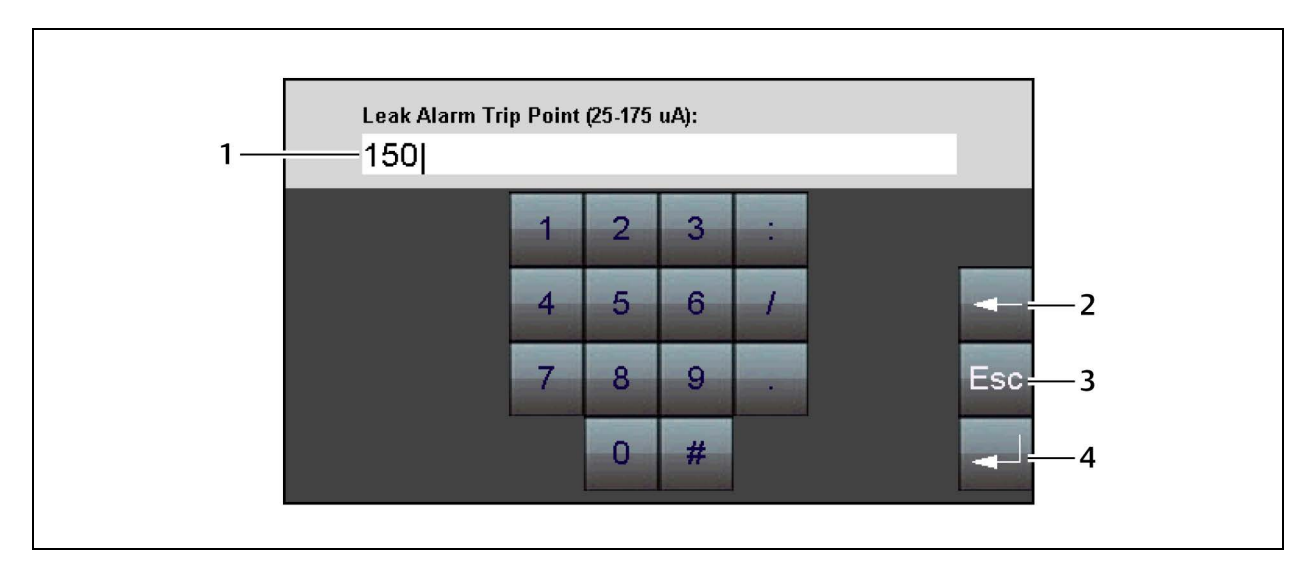

| ltem | Description                                            |
|------|--------------------------------------------------------|
| 1    | Configuration setting                                  |
| 2    | Backspace, deletes the entry.                          |
| 3    | Escape, returns to the previous screen without saving. |
| 4    | Enter, accepts entry/saves changes.                    |

### 4.6.2 Configuring Leak Settings on the Touchscreen

The Leak Settings configure system variables including leak and contamination thresholds, latching and un-latching alarms, and leak-detection cable resistance.

### To access leak settings:

- 1. On the LCD display, touch *Setup*, enter a password if needed, and touch the enter key. The Setup menu opens.
- 2. Touch *Up/Down* to highlight Leak Settings, and touch *Select*. The Leak Settings menu opens.
- 3. Touch *Up/Down* to highlight the setting to configure (described in the following table), and touch *Select*. See Using the Keyboard and Selecting Settings above to update the setting.

| Table 4.4 L | CD Leak | Settings | Options |
|-------------|---------|----------|---------|
|-------------|---------|----------|---------|

| Field                     | Description                                                                                                    |
|---------------------------|----------------------------------------------------------------------------------------------------|
| Leak Trip Point           | Threshold for amount of water to trigger a leak-detection alarm. Sets the sensitivity of the alarm.                                                                                                    |
|                           | A lower number equals greater sensitivity, which triggers an alarm with less water. A higher number equals less sensitivity, requiring more water to trigger an alarm.                                                                                                    |
|                           | Default: 150 µA.                                                                                                    |
|                           | Threshold for amount of contamination to trigger a contamination alarm. Sets the sensitivity of the alarm.                                                                                                    |
| Contamination Trip Point  | A lower number equals greater sensitivity, which triggers an alarm with less contamination. A higher number equals less sensitivity, requiring more contamination to trigger an alarm.                                                                                                    |
|                           | Default: 50 µA.                                                                                                    |
| Leak Alarm Delay          | Time delay between leak detection and alarm notification. The leak must be detected during the entire delay to trip the alarm.                                                                                                    |
|                           | Default: 20 seconds.                                                                                                    |
| Contamination Alarm Delay | Time delay between contamination detection and alarm notification. The contamination must be detected during the entire delay to trip the alarm.                                                                                                    |
|                           | Default: 120 seconds.                                                                                                    |
| Resistance Per Foot       | Sets accuracy of distance-to-leak reporting. The resistance per foot (meter) determines the ability to detect cable<br>length and distance to leaks. Must be a 4-digit number formatted: x.xxx.<br>For further information on resistance and accuracy, see Calibrating Resistance to Cable Length on page 11. |
|                           | Default: 4.000 ohm.                                                                                                    |
| Re-Alarm Delay            | Defines interval at which notification for an un-resolved alarm condition is re-sent. Zero (0) disables re-send, sending a single notification.                                                                                                    |
|                           | Default: 0 (disabled).                                                                                                    |
| Maaaurament Dianlau       | Selects unit of measure for system/display.                                                                                                    |
| Measurement Display       | Default: feet.                                                                                                    |
|                           | Selects automatic alarm reset or manual alarm reset.                                                                                                    |
| Latching Alarms           | • Yes = Latching—alarm must be reset manually even if alarm condition is resolved.                                                                                                    |
|                           | <ul> <li>No = Non-latching—alarm resets automatically when leak or contamination is resolved.</li> </ul>                                                                                                    |
|                           | Default: No.                                                                                                    |
| Audible Alarm             | Enables/Disables audible alarm notification.                                                                                                    |
|                           | Default: No = disabled.                                                                                                    |
| LCD Password              | 4-digit, numeric password to access the Setup menu.                                                                                                    |
|                           | Default: 0000 = no password.                                                                                                    |

## 4.6.3 Configuring Virtual Zone Settings on the Touchscreen

The Virtual Zone Settings menu defines the virtual zones in your installation.

### To access virtual-zone settings:

- 1. On the LCD display, touch *Setup*, enter a password if needed, and touch the enter key. The Setup menu opens.
- 2. Touch *Up/Down* to highlight Virtual Zone, and touch *Select*. The Virtual Zone Settings menu opens.

- 3. Touch *Up/Down* to highlight the setting to configure (described in the following table), and touch *Select*. The keyboard opens.
- 4. Use the backspace button to delete the old entry, enter the settings and touch the enter key.
  - To delete a zone, delete the text from all fields.

#### Table 4.5 LCD Virtual Zone Fields

| Field        | Description                                                                                                    |
|--------------|----------------------------------------------------------------------------------------------------|
| Zone #       | Number designating a zone.                                                                                                    |
| Label        | Descriptive label for the zone displayed in notifications and event logs. 30-character limit.                                                                                                    |
| End Distance | Distance on the leak-detection cable at the end of the zone. Zone #1 always starts at 0 (zero), and the end of the zone is designated by distance from start. The each subsequent zone starts at the End Distance of the previous zone. |

### 4.6.4 Configuring Secondary Zones on the Touchscreen

If secondary controllers are connected to the LP6000, use Secondary Zones to configure control of the secondary devices.

#### To configure secondary zones:

- 1. On the LCD display, touch *Setup*, enter a password if needed, and touch the enter key. The Setup menu opens.
- 2. Touch *Up/Down* to highlight Secondary Zone, and touch *Select*. The Secondary Zone Settings menu opens.
- 3. Touch *Up/Down* to highlight the zone to configure, and touch *Select*. The Secondary Zone Setup menu opens.
- 4. Touch *Up/Down* to highlight the setting to configure (described in the following table), and touch *Select*. See Using the Keyboard and Selecting Settings on page 22 to update the setting.

#### Table 4.6 LCD Secondary Zone Setup Fields

| Field                       | Description                                                                                                    |  |
|-----------------------------|----------------------------------------------------------------------------------------------------|--|
| Secondary Zone #            | Number designating the zone. Read-only.                                                                                                    |  |
| Label                       | Descriptive label for the zone. Displayed in notifications and event logs. 30-character limit.                                                           |  |
| Controller Type             | Type of secondary device. Options are:                                                                                                    |  |
|                             | Distance Read                                                                                                    |  |
|                             | Type of communication used by unit. Depends on the type of connection used:                                                                              |  |
| Comm Type                   | • When using the EIA-485 port, select RS-485 port 1, RS-485 port 2, or RS-485 port 3.                                                                    |  |
|                             | <ul> <li>When using the Ethernet port, select Modbus/TCP, Modbus/UDP, or Bacnet IP depending on the type of communication used by the device.</li> </ul> |  |
|                             | or communication used by the device.                                                                                                    |  |
|                             | When using EIA-485 port, sets the serial address for secondary devices.                                                                                  |  |
| Serial Address/Secondary ID | When using Ethernet port/Modbus communication, sets the secondary-ID address for secondary devices.                                                      |  |
|                             | In both cases, the number must match the address/ID assigned to the device for EIA-485 Port/Modbus                                                       |  |
|                             | communication, and it must match the zone number.                                                                                                    |  |
| IP Address                  | For Ethernet port communication, sets the IP address for the secondary devices.                                                                          |  |
|                             | Descriptive label for virtual zones of the secondary controller.                                                                                         |  |
| V-Zone                      | • The zone name and distance values are editable for devices communicating via Modbus.                                                                   |  |
|                             | • The zone information is read-only for devices communicating via BACnet.                                                                                |  |

### 4.6.5 Configuring 4-20 mA Output on the Touchscreen

The 4-20 mA output only reports up to 5,000 ft of leak-detection cable.

- 1. On the LCD display, touch *Setup*, enter a password if needed, and touch the enter key. The Setup menu opens.
- Touch Up/Down to highlight 4-20 mA Output, and touch Select. The 4-20 mA Output Settings menu opens.
- 3. Touch *Up/Down* to highlight the setting to configure (described in the following table), and touch *Select*. See Using the Keyboard and Selecting Settings on page 22 to update the setting.

Table 4.7 LCD 4-20 mA Output Settings Fields

| Field                   | Description                                                                                         |
|-------------------------|----------------------------------------------------------------------------------------------------|
| Leak Alarm Output Span  | Span over which leak alarms are output. Options are:<br>• 5-19 mA<br>• 4-20 mA<br>Default: 5-19 mA. |
| Leak Alarm Output Range | Range of leak alarm output. Options are:<br>• 1000<br>• 2500<br>• 5000                              |

### 4.6.6 Setting a Maintenance Reminder on the Touchscreen

The Preventative Maintenance menu lets you set-up a recurring reminder alarm.

### To configure the preventative maintenance reminder:

- 1. On the LCD display, touch *Setup*, enter a password if needed, and touch the enter key. The Setup menu opens.
- 2. Touch *Up/Down* to highlight Preventative Maintenance, and touch *Select*. The Preventative Maintenance menu opens.
- 3. Touch *Up/Down* to highlight the setting to configure (described in the following table), and touch *Select*. See Using the Keyboard and Selecting Settings on page 22 to update the setting.

Table 4.8 LCD Preventative Maintenance Fields

| Field                | Description                                                                                                    |
|----------------------|----------------------------------------------------------------------------------------------------|
| PM Alarm Every       | Number of days to elapse between maintenance-reminder alarms. Range is 30 to 720 days and 0 (zero) disables the alarm.<br>Default: 0 (disabled).             |
| LCD Acknowledge Code | Sets a 4-digit, numeric code to acknowledge the maintenance-reminder alarm. Four zeros (0000) disables the acknowledgment code.<br>Default: 0000 (disabled). |
| Text                 | Text displayed with alarm. 4 lines of text with a 30-character-per-line limit.                                                                               |

### 4.6.7 Configuring Network and System Settings on the Touchscreen

The system settings menu provides options to set a system name, the date and time, and to configure the network communication options. It also displays the device's MAC address.

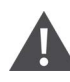

CAUTION: Incorrect network settings will make the web UI inaccessible. Consult with your IT/network administrator before making any changes.

#### To configure network and system settings:

- 1. On the LCD display, touch *Setup*, enter a password if needed, and touch the enter key. The Setup menu opens.
- 2. Touch *Up/Down* to highlight System Settings, and touch *Select*. The System Setup menu opens.
- 3. Touch *Up/Down* to highlight the setting to configure (described in the following table), and touch *Select*. The keyboard opens.
- 4. Use the backspace button to delete the old entry, enter the setting and touch the enter key.

#### Table 4.9 LCD Network and System Set Up Fields

| Field       | Description                                                                             |
|-------------|-----------------------------------------------------------------------------------------|
| System Name | Unique name for the Liebert® Liqui-tect™ controller. 30-character limit.                |
| Date        | Current date in mm/dd/yy format.                                                        |
| Time        | Current time in hh:mm:ss format.                                                        |
| IP Address  | Sets the IP address of the Liebert® Liqui-tect™ controller. Default: 169.254.24.7.      |
| Def route   | Designates the default gateway of the device.                                           |
| Net Mask    | Sets the subnet address of the Liebert® Liqui-tect™ controller. Default: 255.255.255.0. |
| MAC Address | Display-only, unique identifier set by device manufacturer.                             |

### 4.6.8 Configuring EIA-485 and Modbus Port Communication on the Touchscreen

When using the LP6000 controller as a Modbus "primary," use this port-configuration page to set up communication with the secondary devices through the EIA-485 or Ethernet ports. See Configuring the Controller as a Modbus Primary on page 42 for the detailed setup steps.

#### To configure EIA-485 and Modbus Port settings:

- 1. On the LCD display, touch *Setup*, enter a password if needed, and touch the enter key. The Setup menu opens.
- 2. Touch *Up/Down* to highlight EIA-485 / Modbus / N2, and touch *Select*. The EIA-485 / Modbus / N2 Setup menu opens.
- 3. Touch *Up/Down* to highlight the setting to configure (described in the following table), and touch *Select*. See Using the Keyboard and Selecting Settings on page 22 to update the setting.

### Table 4.10 LCD EIA-485 and Modbus Setup Fields

| Field                    | Description                                                                                                    |
|--------------------------|----------------------------------------------------------------------------------------------------|
| TCP/UDP UID              | If using the Ethernet port for a primary/secondary setup, selects the secondary-unit number designation for the device from 1 to 254. 0 (zero) disables the option.                                                                                                    |
| Alarm Relay              | Enable/Disable alarm relay.                                                                                                    |
| EIA-485 Port 1           | Selects the function of the EIA-485 port for the LP6000 controller. Options are: <ul> <li>Modbus-Secondary</li> <li>Modbus-Primary</li> </ul> <li>See Configuring the Controller as a Modbus Primary on page 42.</li>                                                                     |
| Port 1 Baud Rate         | Selects the baud rate for the port. Options are:<br>• 9600<br>• 19200<br>• 38400                                                                                                    |
| Port 1 Secondary Address | Selects the secondary address for the port from 1-254. 0 (zero) disables the option.                                                                                                    |
| EIA-485 Port 2           | <ul> <li>Selects the function of the EIA-485 port for the LP6000 controller. Options are:</li> <li>Modbus-Secondary</li> <li>Modbus-Primary</li> <li>Bacnet-MS/TP-Secondary (only available on port 2)</li> <li>See Configuring the Controller as a Modbus Primary on page 42.</li> </ul> |
| Port 2 Baud Rate         | Selects the baud rate for the port. Options are:<br>• 9600<br>• 19200<br>• 38400                                                                                                    |
| Port 2 Secondary Address | Selects the secondary address for the port from 1-254. 0 (zero) disables the option.                                                                                                    |
| EIA-485 Port 3           | Selects the function of the EIA-485 port for the LP6000 controller. Options are: <ul> <li>Modbus-Secondary</li> <li>Modbus-Primary</li> </ul> <li>See Configuring the Controller as a Modbus Primary on page 42.</li>                                                                     |
| Port 3 Baud Rate         | Selects the baud rate for the port. Options are:<br>• 9600<br>• 19200<br>• 38400<br>Selects the secondary address for the port from 1-256, 0 (zero) disables the option                                                                                                    |
| TOLES Secondary Address  | טפובטנש וווים שבטיחיטמו א מטערפשט זטר דוים אטרד ודטווד ו־בשיץ. ט (בפוט) עושמטופש דווים טארוטוז.                                                                                                    |

### 4.6.9 Configuring BACnet Communication on the Touchscreen

Use the BACnet page configure control and monitoring of LP6000 by a building-management system (BMS).

#### To configure BACnet settings:

- 1. On the LCD display, touch *Setup*, enter a password if needed, and touch the enter key. The Setup menu opens.
- 2. Touch *Up/Down* to highlight Bacnet, and touch *Select*. The Bacnet Setup menu opens.

- 3. Touch *Up/Down* to highlight the setting to configure (described in the following table), and touch *Select*. The keyboard opens.
- 4. Use the backspace button to delete the old entry, enter the setting and touch the enter key.

### Table 4.11 LCD BACnet Setup Fields

| Fiəld             | Description                                                                                                    |
|-------------------|----------------------------------------------------------------------------------------------------|
| Device Name       | Unique name for the LP6000 controller, 30-character limit.                                                                                                    |
| Device ID         | Device ID number for the LP6000. 30-character limit. 0 (zero) = disabled.                                                                                                    |
| Description       | Description of the LP6000 device. 30-character limit.                                                                                                    |
| UDP Port          | Specifies UDP port used by the application. Enter 0 (zero) to specify port 47808 (0xBAC0) as the UPD port. If your application specifies a different port, enter that value here.<br>Default: 0 |
| MS/TP Max Primary | Sets the secondary address. Valid values: 1 to 127. 0 (zero) = secondary-only.<br>Default: 0                                                                                                    |

### 4.6.10 Clearing Alarm History and Trend Logs on the Touchscreen

- 1. On the LCD display, touch *Setup*, enter a password if needed, and touch the enter key. The Setup menu opens.
- 2. Touch *Up/Down* to highlight Clear History, and touch *Select*.
- 3. Use the Up/Down buttons to highlight Yes, and touch *Select*. The alarm history and trend logs are cleared.

# **5 Using the Web Interface**

Use the Vertiv™ Liebert® Liqui-tect™ web user interface (UI) to configure leak-detection and to monitor system status.

NOTE: The default IP address for the LP6000 controller is 169.254.24.7. This may have been changed. If the address has been changed, use the following steps to get the IP address for the web interface.

### Verify the IP address in use:

• See Viewing Network Statistics on page 19 to verify the IP address.

### To log-in to the web UI:

- 1. Open a web browser, and enter the LP6000 controller's IP address in the address bar. The authentication dialog opens.
- Enter a User Name and Password, and click Log In. The default user name and password are as follows. This may have been changed. Contact your Liebert<sup>®</sup> Liquitect<sup>™</sup> system administrator for the assigned user name and password.
  - Default user name: Liebert (case sensitive)
  - Default password:

Read-only access: There is no default password, leave the field blank.

Read/Write access: Liebert (case sensitive)

The web UI opens to the Vertiv<sup>™</sup> Liebert<sup>®</sup> Liqui-tect<sup>™</sup> Home Page below .

# 5.1 Vertiv<sup>™</sup> Liebert<sup>®</sup> Liqui-tect<sup>™</sup> Home Page

The home page displays system information, including current alarm status, the reported length of the connected leakdetection cable, the last time an alarm activated, and the running system up-time. The image can be linked to interactive floor maps.

• To access the home page, click *Home* on the menu bar.

#### Table 5.1 Liebert<sup>®</sup> Liqui-tect<sup>™</sup> Home Page Fields

| Field                              | Description                                                                                                    |
|------------------------------------|----------------------------------------------------------------------------------------------------|
| Alarm Status                       | Details of alarm, if an alarm is present. The field changes color depending on type of alarm.                                                                                       |
| Cable Length                       | Calculated length of the connected leak-detection cable. See Calibrating Resistance to Cable Length on page 11 for a description of how Liebert® Liqui-tect™ calculates the length. |
| Cable current                      | Amount of current running through the leak-detection cable.                                                                                                    |
| Leg 1 Resistance                   | Resistance, in Ohms, of Leg 1.                                                                                                    |
| Leg 2 Resistance                   | Resistance, in Ohms, of Leg 2                                                                                                    |
| Leak Alarm Delay Count             | Time delay, in seconds, that passes between leak detection and alarm notification.                                                                                                  |
| Contamination Alarm<br>Delay Count | Time delay, in seconds, that passes between contamination detection and alarm notification.                                                                                         |
| Re-alarm Countdown                 | Time remaining before an alarm is re-annunciated.                                                                                                    |
| Last Alarm Time                    | Time the last alarm notification occurred.                                                                                                    |
| sysUp Time                         | Time passed since system was reset or powered-on.                                                                                                    |

# 5.2 Identity Page

The Identity page displays the Vertiv<sup>™</sup> Liebert<sup>®</sup> Liqui-tect<sup>™</sup> model and system information. This page is a reference screen, and any adjustments are made using the Configuration Menu below.

## 5.3 Configuration Menu

The Configuration Menu page lists options to adjust Vertiv™ Liebert® Liqui-tect™ system settings.

NOTE: When editing any configuration items, be sure to click *Submit Changes* to save the changes. If you navigate from the page without submitting, the changes are lost.

The configuration options are:

- Leak Settings below
- Virtual Zone Settings on page 32
- Secondary Controller Settings on page 32
- Secondary Zone Settings on page 33
- Network/IP Settings on page 33
- Network Statistics on page 34
- Web Settings on page 34
- Map Settings on page 35
- Clock Configuration on page 38
- NTP Configuration on page 38
- Email-SMTP/DNS Configuration on page 39
- SNMP/Syslog Configuration on page 39
- EIA-485 Port/Modbus Configuration on page 41
- BACnet Configuration on page 46
- Alarm Management on page 48
- System/Flash Management on page 49

### 5.3.1 Leak Settings

The Leak Settings page configures system variables including leak and contamination thresholds, latching and un-latching alarms, and leak-detection cable resistance.

| Field                                    | Description                                                                                                    |
|------------------------------------------|----------------------------------------------------------------------------------------------------|
|                                          | Threshold for amount of water to trigger a leak-detection alarm. Sets the sensitivity of the alarm.                                                                                                    |
| Leak Trip Point                          | A lower number equals greater sensitivity, which triggers an alarm with less water. A higher number equals less<br>sensitivity, requiring more water to trigger an alarm.                                                                                                    |
|                                          | Default: 150 µA.                                                                                                    |
|                                          | Threshold for amount of contamination to trigger a contamination alarm. Sets the sensitivity of the alarm.                                                                                                    |
| Contamination Trip Point                 | A lower number equals greater sensitivity, which triggers an alarm with less contamination. A higher number equals less sensitivity, requiring more contamination to trigger an alarm.                                                                                                    |
|                                          | Default: 50 µA.                                                                                                    |
| Leak Alarm Delay                         | Time delay between leak detection and alarm notification. The leak must be detected during the entire delay to trip the alarm.                                                                                                    |
|                                          | Default: 20 seconds.                                                                                                    |
| Contamination Alarm Delay                | Time delay between contamination detection and alarm notification. The contamination must be detected during the entire delay to trip the alarm.                                                                                                    |
|                                          | Default: 120 seconds.                                                                                                    |
| Resistance Per Foot                      | Sets accuracy of distance-to-leak reporting. The resistance per foot (meter) determines the ability to detect cable<br>length and distance to leaks. Must be a 4-digit number formatted: x.xxx.<br>For further information on resistance and accuracy, see Calibrating Resistance to Cable Length on page 11. |
|                                          | Default: 4.000 ohm.                                                                                                    |
| Re-Alarm Interval                        | Defines interval at which notification for an un-resolved alarm condition is re-sent. Zero (0) disables re-send, sending a single notification.                                                                                                    |
|                                          | Default: 0 (disabled).                                                                                                    |
| Measurement Display                      | Selects unit of measure for system/display.                                                                                                    |
|                                          | Default: feet.                                                                                                    |
|                                          | Selects automatic alarm reset or manual alarm reset.                                                                                                    |
| Latching Alarm                           | • Yes = Latching—alarm must be reset manually even if alarm condition is resolved.                                                                                                    |
|                                          | No = Non-latching—alarm resets automatically when leak or contamination is resolved.                                                                                                    |
|                                          | Default: No.                                                                                                    |
| Audible Alarm                            | Enables/Disables audible alarm notification.                                                                                                    |
|                                          |                                                                                                    |
| Length Calibration Factor                | Display-only, factory-set calibration.                                                                                                    |
| 4-20mA Leak Alarm Output Span            | Selects span of leak-alarm output.                                                                                                    |
| 4-20mA Leak Alarm Output<br>Range        | Selects range of leak-alarm output.                                                                                                    |
| Preventative Maintenance Alarm           | Selects number of days to elapse between maintenance alarms.                                                                                                    |
| Preventative Maintenance LCD<br>Ack Code | Sets a 4-digit, numeric code to enter to acknowledge the preventative-maintenance alarm. Zeros (0000) disable the acknowledgment code.                                                                                                    |
| Preventative Maintenance Text            | Text displayed for maintenance alarm notification. Up to 4 lines of text, 30 characters per line.                                                                                                    |
| LCD Midnight Reset                       |                                                                                                    |
| Set Cable Relay Button                   | Leak-detection cable simulation for troubleshooting the controller. See Troubleshooting Controller Using Set Cable Relay on the next page .                                                                                                    |

### Table 5.2 Leak Settings Fields and Options

### Troubleshooting Controller Using Set Cable Relay

Set Cable Relay simulates 8060 ohms of leak-detection cable for a period up to 5 minutes.

#### To test controller operation:

- Click Configuration > Leak Settings. Leak Settings on page 30 opens.
- 2. Click Set Cable Relay, then click Home.
- 3. On the Vertiv<sup>™</sup> Liebert<sup>®</sup> Liqui-tect<sup>™</sup> Home Page, confirm proper function by verifying that the displayed values match those listed for the fields that follow:
  - Cable Length = approximately 2015 ft
  - Leg 1 Resistance = approximately 8060 ohms
  - Leg 2 Resistance = approximately 8060 ohms

### 5.3.2 Virtual Zone Settings

Virtual Zone Configuration defines the virtual zones in your installation.

#### Table 5.3 Virtual Zone Configuration Fields and Options

| Field        | Description                                                                                                    |
|--------------|----------------------------------------------------------------------------------------------------|
| Zone #       | Number designating a zone.                                                                                                    |
| Label        | Descriptive label for the zone displayed in notifications and event logs. 30-character limit.                                                                                                    |
| End Distance | Distance on the leak-detection cable at the end of the zone. Zone #1 always starts at 0 (zero), and the end of zone 1 is designated by distance from start. The each subsequent zone starts at the End Distance of the previous zone. |

### 5.3.3 Secondary Controller Settings

The LP6000 can act as a Modbus or BACnet IP primary for up to 127 Vertiv<sup>™</sup> Liebert<sup>®</sup> Liqui-tect<sup>™</sup> devices connected to the system. See Modbus Communication Protocol on page 55, to configure the Liebert<sup>®</sup> Liqui-tect<sup>™</sup> as a Modbus primary.

Table 5.4 Modbus/Secondary Controller/Zone Configuration Fields and Options

| Field                          | Description                                                                          |
|--------------------------------|--------------------------------------------------------------------------------------|
| Controller                     | Number designating the controller.                                                   |
| Label                          | Descriptive label for the controller. 30-character limit.                            |
| Control Type                   | Selects the type of secondary device. Options are: <ul> <li>Distance Read</li> </ul> |
| Enable Comm Type               | Type of communication used by secondary device.                                      |
| Address/Secondary ID/Device ID | Address for secondary devices.                                                       |
| IP Address                     | IP address for the secondary device.                                                 |
## 5.3.4 Secondary Zone Settings

If secondary controllers are configured, use Secondary Zones to configure the zones for the secondary controllers.

NOTE: Label and configuration options depend on the type of device connected. Some fields may be read-only. If no secondary controllers are configured, selecting Secondary Zones re-directs you to the Configuration menu.

NOTE: Make sure that the correct secondary controller is selected. Use the *Jump to controller* drop-down at the top-right to change the secondary controller displayed.

Table 5.5 Secondary Controller Zone Configuration Fields and Options

| Field          | Description                                                                                                    |
|----------------|----------------------------------------------------------------------------------------------------|
| Virtual Zone # | Number designating the zone.                                                                                                    |
| Label          | Descriptive label for the zone. 30-character limit.                                                                                                    |
| End Distance   | Distance on the leak-detection cable at the end of the zone. Zone #1 always starts at 0 (zero), and the end of the zone is designated by distance from start. The each subsequent zone starts at the End Distance of the previous zone. |

## 5.3.5 Network/IP Settings

The Network Settings/IP Configuration page displays the device's MAC address and configures the network communication settings for the web UI.

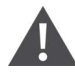

CAUTION: Incorrect network settings will make the web UI inaccessible. Consult with your IT/network administrator before making any changes.

Table 5.6 IP Configuration Fields and Options

| Field                    | Description                                                                                                    |  |
|--------------------------|----------------------------------------------------------------------------------------------------|--|
| MAC Address              | Display-only, unique identifier set by device manufacturer.                                                                                 |  |
| IP Address               | Sets the IP address of the LP6000 controller. Default: 169.254.24.7.                                                                        |  |
| Net Mask                 | Sets the subnet address of the LP6000 controller. Default: 255.255.0.0.                                                                     |  |
| Def route                | Designates the default gateway of the device.                                                                                               |  |
| Http Port                | Alternate http port for use with ISPs security settings, if needed.                                                                         |  |
| Tcp Max Seg Size         | Selects packet size.         • 1436 = packet size for web-page data.         • 536 = packet size for limited bandwidth or VPN applications. |  |
| Disable Network Watchdog | Reboots device in the event of excess network traffic or detected errors.                                                                   |  |

## 5.3.6 Network Statistics

The Network Statistics page is a snapshot of the most-recent network information.

#### Figure 5.1 Network Statistics Page

```
Netstats for Mac: 00:90:5B:04:16:5D IP: 126.4.203.240
ints:
             1807153
                         inpackets:
                                       1807182
                                                   processed:
                                                                1807183
refused:
                                                                509341
                                       849451
             0
                         arp:
                                                   ip:
                         tx refused:
             25080
                                                  tcp retries: 51
tx sent:
                                      0
tcp_timeouts:6
RMON T DROP
                                  RMON T PACKETS
                                                      = 25080
                    = 0
RMON_T_BC_PKT
                    = 1240
                                 RMON T MC PKT
                                                      = 0
RMON_T_CRC_ALIGN
RMON_T_FRAG
                                 RMON_T_UNDERSIZE
                    = 0
                                                     = 0
                    = 0
                                 RMON_T_JAB
                                                      = 0
RMON_T_COL
                    = 0
                                 RMON_T_P64
                                                      = 9014
RMON_T_P65T0127
                    = 15224
                                  RMON_T_P128T0255
                                                      = 27
RMON T P256T0511
                                 RMON T P512T01023
                    = 1
                                                     = 117
RMON_T_P1024T02047 = 697
                                 RMON_T_P_GTE2048
                                                     = 0
RMON T OCTETS
                    = 3223902
                                 IEEE_T_DROP
                                                      = 0
                    = 16
IEEE_T_FRAME_OK
                                 IEEE_T_1COL
                                                      = 0
IEEE_T_MCOL
                    = 0
                                  IEEE_T_DEF
                                                      = 10
IEEE_T_LCOL
                                 IEEE_T_EXCOL
                    = 0
                                                      =
                                                        0
IEEE_T_MACERR
IEEE_T_CSERR
                                 IEEE_T_MACERR
IEEE_T_SQE
                    = 0
                                                      = 0
                    = 25064
                                                      = 0
                                 IEEE_T_OCTETS_OK
IEEE_T_FDXFC
                    = 0
                                                      = 3223902
RMON_R_PACKETS
                    = 1884088
                                 RMON_R_BC_PKT
                                                      = 1129448
RMON_R_CRC_ALIGN
                    = 0
                                  RMON_R_UNDERSIZE
                                                      = 0
RMON R OVERSIZE
                    = 0
                                 RMON R FRAG
                                                      = 0
RMON R JAB
                                 RMON R RESVD Ø
                    = 0
                                                      = 0
RMON_R_P64
                    = 1210478
                                 RMON R P64
                                                      = 1210478
RMON_R_P65T0127
                    = 380931
                                 RMON_R_P128T0255
                                                      = 82661
RMON_R_P256T0511
                    = 192421
                                  RMON R 512T01023
                                                      = 17544
RMON_R_P_GTE2048
                    = 0
                                  RMON_R_1024T02047
                                                      = 53
RMON R OCTETS
                    = 203224345
                                 IEEE R DROP
                                                      = 0
IEEE_R_FRAME_OK
                    = 1807198
                                 IEEE_R_CRC
                                                      = 0
                                 IEEE_R_MACERR
IEEE R ALIGN
                    = 0
                                                      = 0
IEEE_R_FDXFC
                    = 0
                                 IEEE_R_OCTETS_OK
                                                      = 186995286
Refresh netstats page
Reset netstats
Return to configuration
```

## 5.3.7 Web Settings

The Web Configuration page provides several configuration and customization options:

- Customize the user name and password for the web UI.
- Customize the home page graphic.

#### Table 5.7 Web Configuration Fields and Options

| Field                   | Description                                                                                             |
|-------------------------|----------------------------------------------------------------------------------------------------|
| Web Username            | Sets user name to access web UI.                                                                        |
| Web Password Read Only  | Sets password for view-only access to web UI.                                                           |
| Web Password Read/Write | Sets password for view and edit access to web UI. Allows updates to Liebert® Liqui-tect™ configuration. |
| Web Refresh Rate        | Sets frequency to check for new data and reload web page. Zero (0) disables automatic refresh.          |
| Main Page Image         | Selects an image or interactive map to display on home page. See Uploading Images.                      |

## 5.3.8 Map Settings

The Map Configuration page uploads up to 10 facility maps that can be populated with leak-detection data for interactive leak-detection maps accessed from links on the home page. See Facility Reference Maps below.

| Field                  | Description                                                                                                    |  |
|------------------------|----------------------------------------------------------------------------------------------------|--|
| Floor Map Link Text    | Displayed text for the link.                                                                                                    |  |
| Floor Map Interactive  | Enables/Disables Interaction with the map. See Facility Reference Maps below to set up an interactive map.                                                                                                    |  |
| Мар Туре               | <ul> <li>For map 1, selects the type of map. Options are:</li> <li>Distance read = map overlay that plots points to display leak detection in a single zone.</li> <li>Primary Zone Map = displays all configured zones on a single map and displays the alarm condition for the zones.</li> <li>Note: Map type is only available on map 1.</li> </ul>            |  |
| Primary Zone Map Links | <ul> <li>Enables/Disables linking the zones on the primary-zone map to specific zone maps or the web UIs secondary devices.</li> <li>Options are:</li> <li>Disabled = links are disabled.</li> <li>Maps 2-10 = links to the other loaded maps for the zones.</li> <li>Secondary Web Page = links to the web UI of the secondary devices in the zones.</li> </ul> |  |
| Zone/Controller        | Designate the zone or seconary Liebert® Liqui-tect™ controller to which the map links. Zone/Controller 1 is reserved for a single or the primary Liebert® Liqui-tect™ controller.                                                                                                    |  |

Table 5.8 Map Configuration Fields and Options

### **Facility Reference Maps**

You can upload up to 10 facility maps and add interactive leak-detection data to the maps for real-time leak-detection equipment location and status and for active-alarm location.

The mapping process creates an overlay for an uploaded map image based on coordinates designated using the Map Alarm links at the bottom of the Map Settings above .

# NOTE: Do not attempt interactive mapping before the monitored area is completely installed and assembled and all leak-detection equipment is in place, tested and functional.

The file requirements for the uploaded map image are:

- File size: 500 kb or less
- Image dimension/size: 4000 x 4000 pixels or less
- File format: .png, .jpg or .gif

When the Vertiv™ Liebert® Liqui-tect™ system and facility map(s) are ready, see Uploading a Reference Map.

#### **Uploading Reference Maps**

- Select Configuration > Map. Map Settings above opens.
- 2. In Jump to Map, select the map (1 to 10) to upload. If loading the primary-zone map, you must select map 1.
- 3. In Floor Map Link Text, enter a descriptive name for the link on the home page.
- 4. Select Yes for Floor Map Interactive, if you plan to add links/coordinates for an interactive map.

- 5. If loading the primary-zone map, select the appropriate options in Map Type and Primary Zone Map Links.
- 6. In Zone/Controller, enter the number of the zone/secondary controller represented by the map. The primary-zone map must be zone 1.
- 7. Click Submit Changes.

#### NOTE: Be sure to submit changes before uploading the image or all of your selections will be lost.

- 8. Click *Choose File* and browse to select the image file , then click *Upload*. The map is uploaded.
- 9. See Marking Interactive Reference Points on the Map below to add the interactive coordinates.

#### Marking Interactive Reference Points on the Map

After the map is uploaded, mark reference points to which you can refer when a leak is detected.

NOTE: The references are an overlay on the map image. If the map image needs minor adjustments, you do not need to reconfigure reference points if the replacement image is the same size (pixels x pixels) as the previous image and the layout does not change.

#### To mark reference points:

- Select Configuration > Map, then click Map Alarm Coordinates Graphical. An enlarged view of the map opens in the browser window.
- 2. Set the reference point for the beginning of the leak-detection cable:
  - In the Enter a distance field, enter 0 (zero).
  - On the map, click the beginning of the leak-detection cable. The distance and x-y coordinates are saved creating the reference point at the center of the cross hairs.
- 3. Continue entering distances and clicking points on the map for each reference point.

#### NOTE: We highly recommend that you enter a distance/point each time the leak-detection cable changes direction.

- To verify the reference points, see Testing Mapped Reference Points on the facing page .
- To adjust reference points after marking, see Adjusting Map Reference-Point Coordinates on the facing page .

When a leak is detected, it's location is displayed as a red square on the map. See Viewing the Reference Map on the facing page .

#### **Testing Mapped Reference Points**

- 1. Select Configuration > Map.
- In Jump to Map, select the map to test, then click Map Alarm Test.
   The map opens with all of the reference points and their distances displayed in a red, "leak-detection" box as shown in the following figure.

Figure 5.2 Mapped Reference Points Test

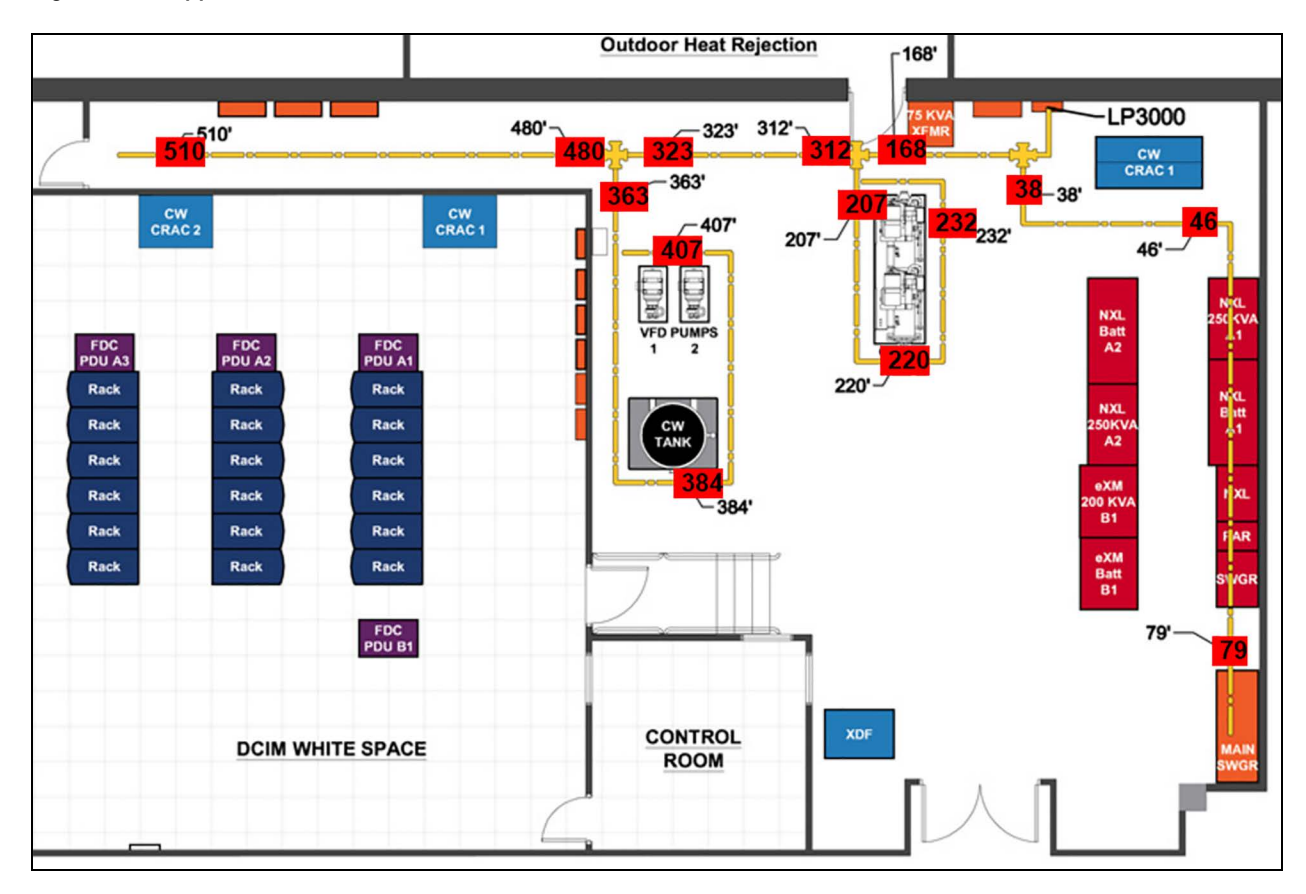

#### **Adjusting Map Reference-Point Coordinates**

- On the Web/Map Settings page, click Map Alarm Coordinates Text. Map Alarm Coordinates opens.
- 2. Update distances and x-y coordinates as needed, then click Submit Changes.

#### Viewing the Reference Map

On the Vertiv<sup>™</sup> Liebert<sup>®</sup> Liqui-tect<sup>™</sup> Home Page, click the titled button below the map image for the map to view. An enlarged reference map opens in a web browser.

#### Saving a Map Image

We recommend saving a copy of map images along with the back-up configuration file because the map-image files are not saved in the configuration file.

#### To save a back-up map image:

- 1. On the Vertiv<sup>™</sup> Liebert<sup>®</sup> Liqui-tect<sup>™</sup> Home Page, click the titled button for the map below the image. The enlarged map opens in the web browser.
- 2. Right-click the image, and select *Save Image As* from the pop-up menu. The Save Image dialog opens.
- 3. Browse to the location of the back-up configuration file, enter a descriptive file name if needed, and save the image.

#### Deleting a map

- Select Configuration > Map. Map Settings on page 35 opens.
- 2. In Jump to Map, select the map to delete.
- 3. Click *Delete Image N*, where "N" is the number of the image file to delete. The file is deleted.

## 5.3.9 Clock Configuration

The Clock page adjusts the date and time settings for LP6000.

#### Table 5.9 Clock Configuration Fields and Options

| Field | Description                                             |
|-------|---------------------------------------------------------|
| Date  | Sets the current date.                                  |
| Time  | Sets the current time.                                  |
| Day   | Display-only, day of week calculated from date setting. |

## 5.3.10 NTP Configuration

The NTP (Network Time Protocol) synchronizes computer-system clocks on connected devices. This maintains accuracy and reliability for time-stamped events.

| Table 5.10 | NTP | Configuration | Fields | and ( | Options |
|------------|-----|---------------|--------|-------|---------|
|            |     | •••·····      |        |       |         |

| Fiəld                 | Description                                                                                                    |  |
|-----------------------|----------------------------------------------------------------------------------------------------|--|
| NTP Server            | IP address or host name of NTP server with which LP6000 synchronizes time.<br>Public servers include us.pool.ntp.org or time.nist.gov. |  |
| Update Interval       | Frequency at which synchronization occurs. Zero (0) disables synchronization.                                                          |  |
| Select Time Zone      | Sets the time zone employed.                                                                                                    |  |
| Daylight Savings Time | Enables/Disables use of Daylight Savings Time.<br>When enabled, selects the time at which savings time goes into effect.               |  |
| DST Begin Date        | Selects the day/month daylight savings begins.                                                                                         |  |
| DST End Date          | Selects the day/month daylight savings ends.                                                                                           |  |

## 5.3.11 Email-SMTP/DNS Configuration

The Email-SMTP/DNS page configures email and SMTP settings.

| Field                           | Description                                                                                                    |
|---------------------------------|----------------------------------------------------------------------------------------------------|
|                                 | Enables/Disables e-mail alerts via local network connection.                                                            |
| Access Type                     | • LAN = enable e-mail alerts.                                                                                           |
|                                 | None = disables alerts.                                                                                                 |
| Email Contamination Alarms      | Enables/Disables e-mail alerts for contamination alarms. Disable in the case of frequent false alarms.                  |
| Primary DNS Server              | IP address of primary DNS server (provided by internet service provider).                                               |
| Secondary DNS Server            | IP address of secondary DNS server (provided by internet service provider).                                             |
| Mail (SMTP) Server              | URL of mail server.                                                                                                    |
| Mail Sender Address             | Address for mail sent by Liebert® Liqui-tect™.                                                                          |
| Mail Subject                    | Subject line of e-mail.                                                                                                 |
| Mail Recipient (1)              | Address of e-mail recipient.                                                                                            |
| Mail Recipient (2)              | Address of e-mail recipient.                                                                                            |
| Mail Recipient (3)              | Address of e-mail recipient.                                                                                            |
| Mail Recipient (4)              | Address of e-mail recipient.                                                                                            |
| Smtp Authentication             | For ESMTP, leave at default unless otherwise directed by your IT administrator.                                         |
| Smtp Username                   | For ESMTP, leave at default unless otherwise directed by your IT administrator.                                         |
| Smtp Password                   | For ESMTP, leave at default unless otherwise directed by your IT administrator.                                         |
| View Smtp Log / Send Test Email | Opens log of e-mails sent by Liebert® Liqui-tect™ and displays an e-mail test button. See Sending a Test E-mail below . |

Table 5.11 Email Configuration Fields and Options

#### Sending a Test E-mail

- Click Configuration > Email-SMTP/DNS. Email-SMTP/DNS Configuration above opens.
- 2. At the bottom of the page, click *View Smtp Log.* The Email Log opens.
- Click Send Test E-mail.
   An e-mail containing the SMTP log is sent.

## 5.3.12 SNMP/Syslog Configuration

The SNMP/Syslog page configures SNMP communication including SNMP traps. The page also allows testing the traps, refer to the following:

- Sending a Leak-Detection Test Trap on page 41
- Sending a Cable-Break Test Trap on page 41
- Sending a Contamination Test Trap on page 41

#### Table 5.12 MIB-2 System Options

| Field           | Description                                                                                                    |
|-----------------|----------------------------------------------------------------------------------------------------|
| System Name     | Name of the system. Displays below the menu bar and is included in e-mail notifications. 30-character limit.                                                               |
| System Contact  | Indicates person responsible for the Liebert® Liqui-tect™ system. Only available through SNMP Gets. Not included in e-mail or SNMP Trap notifications. 30-character limit. |
| System Location | Physical location of the Liebert® Liqui-tect™ system. Not included in e-mail or SNMP Trap notifications.                                                                   |

#### Table 5.13 V1/V2C Community Names Options

| Field     | Description                     |
|-----------|---------------------------------|
| Get/Read  | Community for get/read access.  |
| Set/Write | Community for set/write access. |
| Тгар      | Community for trap access.      |

#### Table 5.14 Traps Options

| Field                 | Description                                                                            |  |
|-----------------------|----------------------------------------------------------------------------------------|--|
| Select SNMP Trap Type | Selects the version of SNMP trap to use.  V1-Trap  V2C-Trap  V2C-Inform                |  |
| Max Inform Retries    | Number of re-send attempts for un-delivered traps. Zero (0) allows unlimited attempts. |  |
| Inform Interval       | Length of time between re-send attempts.                                               |  |
| Modbus Zone Traps     | Enables disables Modbus zone traps.                                                    |  |

#### Table 5.15 Trap Destinations Options

| Field          | Description                                                                                                    |
|----------------|----------------------------------------------------------------------------------------------------|
| IP Address     | IP address of the receiving device. All zeros (0.0.0.0) enables any device to access LP6000 through an MIB browser. |
| TrapEnable     | Enables/Disables if device will receive traps.                                                                      |
| Syslog Message | Enables/Disables if device will receive system log messages.                                                        |

#### Table 5.16 SnmpV3 Options

| Field        | Description                                 |
|--------------|---------------------------------------------|
| Engine ID    | Read-only display of engine ID.             |
| Context Name | Alphanumeric name of the SNMP v3 interface. |
| User Name    | Unique name for each user.                  |

#### Table 5.16 SnmpV3 Options (continued)

| Field         | Description                                                     |  |
|---------------|-----------------------------------------------------------------|--|
|               | Selects mode of access for the user.                            |  |
| Access Mode   | • No-Auth - requires a user name, but not a password.           |  |
|               | Auth-MD5 - requires a user name and password.                   |  |
|               | PrivAuth-MD5 - requires a user name and password.               |  |
| Auth-Password | Sets the authentication password. 8 to 24 characters in length. |  |
| Priv-Password | Sets the privacy password. 8 to 24 characters in length.        |  |

#### Sending a Leak-Detection Test Trap

- Click Configuration > SNMP/Syslog. SNMP/Syslog Configuration on page 39 opens.
- 2. At the bottom of the page, click *Send Test Trap Leak Detected*. The test message is sent.

#### Sending a Cable-Break Test Trap

- Click Configuration > SNMP/Syslog. SNMP/Syslog Configuration on page 39 opens.
- 2. At the bottom of the page, click *Send Test Trap Cable Break*. The test message is sent.

#### Sending a Contamination Test Trap

- Click Configuration > SNMP/Syslog. SNMP/Syslog Configuration on page 39 opens.
- 2. At the bottom of the page, click *Send Test Trap Contamination*. The test message is sent.

## 5.3.13 EIA-485 Port/Modbus Configuration

Use this port-configuration page to set up the LP6000 controller as a Modbus "primary" to communicate with the "secondary" devices through the EIA-485 or Ethernet ports. For secondary devices, use the web interface of each secondary device to configure communication with the primary LP6000 controller. See Configuring the Controller as a Modbus Primary on the next page for the detailed setup steps.

The page also sets up access to BACnet-MS/TP secondary devices and accesses the Modbus secondary-register log, statistics and packet log. See Viewing the Modbus Secondary Register Log on the next page , Viewing the Modbus Statistics on the next page and Viewing the Modbus Packet Log on the next page .

#### NOTE: The options listed may differ from your screen depending on the port function selected.

#### Table 5.17 Modbus/EIA-485 Configuration Fields and Options

| Field                                       | Description                                                                                                    |  |
|---------------------------------------------|----------------------------------------------------------------------------------------------------|--|
| Modbus/TCP/UDP Secondary<br>Unit Identifier | If using the Ethernet port for a primary/secondary setup, selects the secondary-unit number designation for the device.                                                     |  |
|                                             | Selects the function of the EIA-485 port for the LP6000 controller:                                                                                                    |  |
| EIA-485 Port Function                       | Modbus-Secondary                                                                                                    |  |
|                                             | Bacnet-MS/TP-Secondary (only available on port 2)                                                                                                    |  |
|                                             | Modbus-Primary                                                                                                    |  |
|                                             | Note: Click <i>Submit Changes</i> after making the selection to display the options for selected function. See <b>Configuring</b> the Controller as a Modbus Primary below. |  |
| EIA-485 Baud Rate                           | Selects the baud rate for the port.                                                                                                    |  |
| EIA-485 Parity                              | Selects the parity for the port.                                                                                                    |  |
| EIA-485 Secondary Address                   | Selects the secondary address for the port.                                                                                                    |  |

#### Viewing the Modbus Secondary Register Log

- Click Configuration > EIA-485 Port/Modbus.
   EIA-485 Port/Modbus Configuration on the previous page opens.
- 2. At the bottom of the page, click *Modbus Secondary Register Display Log/Statistics*. The log opens in the web browser.

#### **Viewing the Modbus Statistics**

- Click Configuration > EIA-485 Port/Modbus.
   EIA-485 Port/Modbus Configuration on the previous page opens.
- 2. At the bottom of the page, click *Modbus Statistics*. The log opens in the web browser.

#### Viewing the Modbus Packet Log

- Click Configuration > EIA-485 Port/Modbus.
   EIA-485 Port/Modbus Configuration on the previous page opens.
- 2. At the bottom of the page, click *Modbus Packet Log*. The log opens in the web browser.

## 5.3.14 Configuring the Controller as a Modbus Primary

The LP6000 controller can monitor and control other Vertiv<sup>™</sup> Liebert<sup>®</sup> Liqui-tect<sup>™</sup> units in a "primary/secondary" configuration using Modbus communication. Other Liebert<sup>®</sup> Liqui-tect<sup>™</sup> panels can be connected and their status and alarms viewed through the "primary" controller.

Setting up a Primary/Secondary system requires two steps. Connecting the secondary units to the primary unit, then configuring the Modbus communication settings for each device depending on type of connection:

- Connecting to the EIA-485 Port on the facing page .
- Connecting to the Ethernet Ports on page 45.

## **Connecting to the EIA-485 Port**

1. Referring to the EIA-485 connection diagram below, use a 2-wire configuration to connect the EIA-485 ports of the primary and secondary units in a daisy chain.

Figure 5.3 EIA-485 Connection Diagram

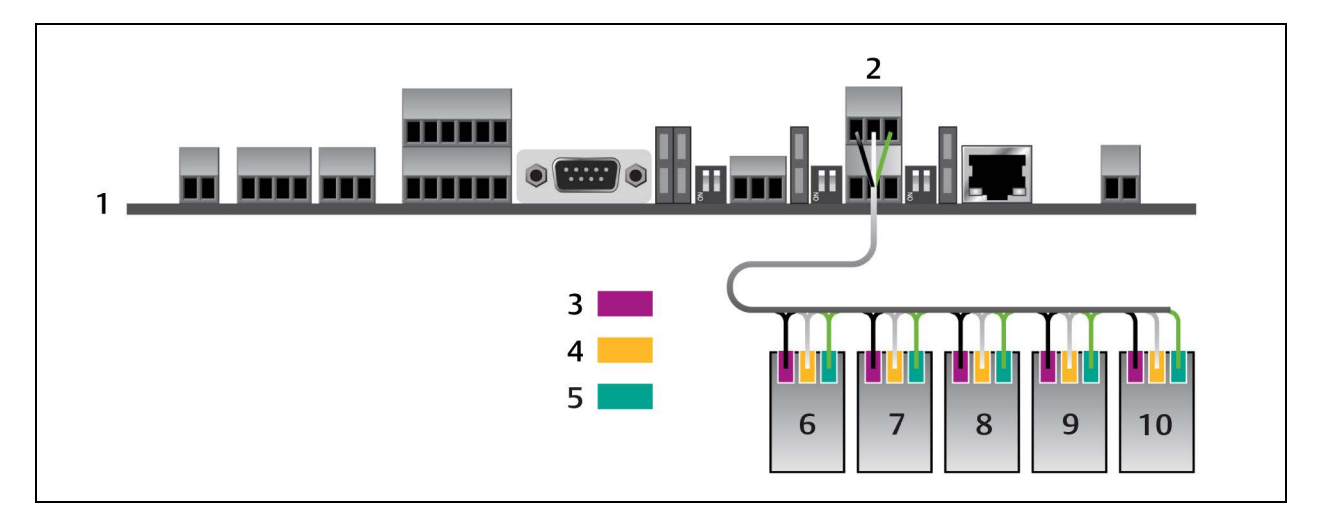

| ltem | Description                                                                                                    |
|------|----------------------------------------------------------------------------------------------------|
| 1    | Primary device - secondary address 1<br>Note: The EIA-485 Secondary Address must be 1 for the primary device.                                                                              |
| 2    | TB6 - EIA-485 port                                                                                                    |
| 3    | TX+/RX+ wire                                                                                                    |
| 4    | TX-/RX- wire                                                                                                    |
| 5    | Shield wire                                                                                                    |
|      | Secondary device - secondary address 2.                                                                                                    |
| 6    | Note: If you have virtual zones configured, the serial addresses start after the virtual zones. For example, if this set up had 5 virtual zones, the secondary addresses would start at 7. |
| 7    | Secondary device - secondary address 3                                                                                                    |
|      | Note: Each secondary address must be consecutive.                                                                                                    |
| 8    | Secondary device - secondary address 4                                                                                                    |
| 9    | Secondary device - secondary address 5                                                                                                    |
| 10   | Secondary device - secondary address 6                                                                                                    |

- 2. Configure the primary device:
  - Open the web UI for the LP6000 primary controller and click *Configuration* > *EIA-485 Port/Modbus*. EIA-485 Port/Modbus Configuration on page 41 opens.
  - In Select EIA-485 Port Function, select Modbus-Primary.
  - Select the EIA-485 Baud Rate and EIA-485 Parity.
  - In EIA-485 Secondary Address, enter 1.
  - Click Submit Changes. The controller is configured as the primary device.

#### NOTE: The Secondary Address for the Primary device must be 1.

3. Configure the secondary device:

#### NOTE: The serial address must be identical to the zone number.

- Open the web UI for the secondary device, and click *Configuration* > *EIA-485 Port/Modbus*. EIA-485 Port/Modbus Configuration on page 41 opens for the secondary unit.
- In Select EIA-485 Port Function, select *Modbus-Secondary*.
- Select the EIA-485 Baud Rate and EIA-485 Parity to match that of the Modbus primary.
- In EIA-485 Secondary Address, enter the secondary address of the device. Start with the first available address and assign the next consecutive number to each unit in the chain.
- Click Submit Changes.
- 4. Repeat Step 3 for each secondary device.
- 5. Configure the physical zones:

#### NOTE: The zone number and the secondary address of the device must be identical.

- Open the web UI for the primary controller, and click *Configuration* > *Secondary Controller*. Secondary Controller Settings on page 32 opens.
- In Enable Comm Type, select *RS-485*.
- Click Submit Changes.

We recommend generating an alarm from each secondary unit to confirm proper communication.

#### **Connecting to the Ethernet Ports**

When used as a Modbus primary, LP6000 can be connected to the secondary units via the local network connection, using TCP/IP or UDP/IP as follows:

- 1. Referring to the Ethernet-port connection diagram below, connect the Ethernet port of the primary unit to the local area network.
- 2. Connect the Ethernet ports of the secondary units to the local area network.

Figure 5.4 Ethernet Port Connection Diagram

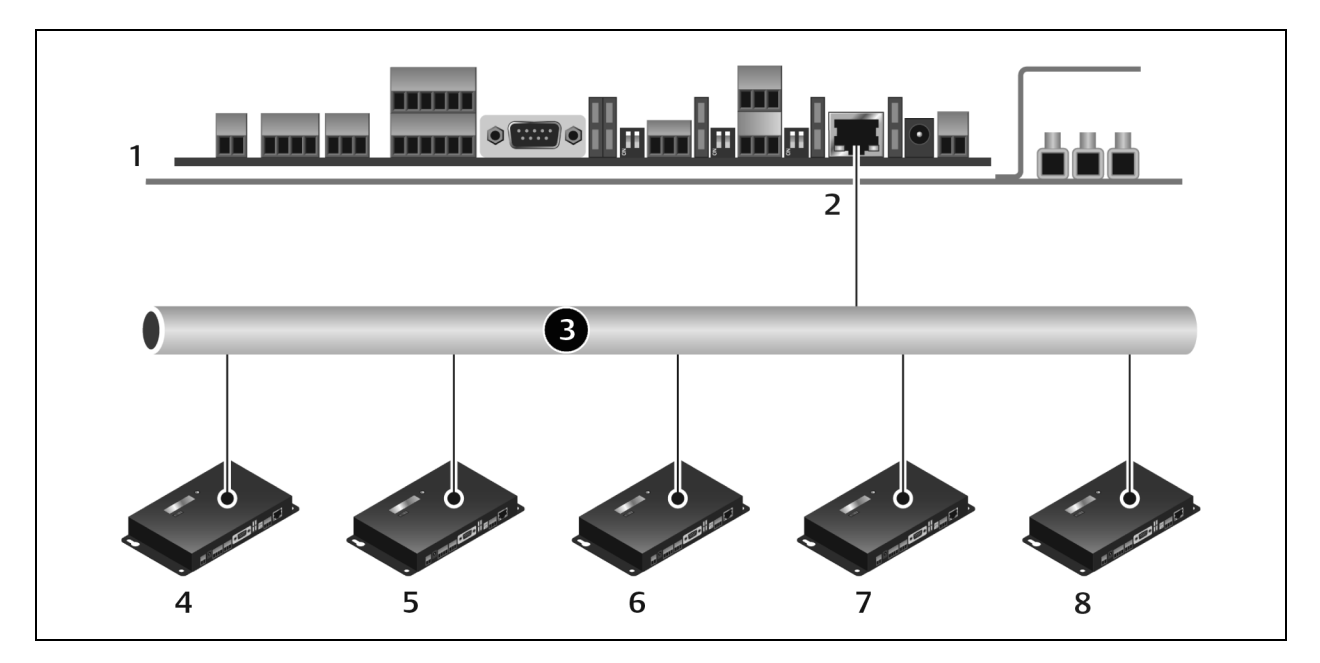

| ltem | Description                                                                                                    |
|------|----------------------------------------------------------------------------------------------------|
| 1    | Primary device - Secondary ID 1<br>Note: The Secondary ID must be 1 for the primary device.                                                                                                    |
| 2    | P2 - Ethernet port                                                                                                    |
| 3    | Local Area Network                                                                                                    |
| 4    | Secondary device - Secondary ID 2.<br>Note: If you have virtual zones configured, the secondary IDs start after the virtual zones. For example, if this set up had 5 virtual zones, the secondary IDs would start at 7. |
| 5    | Secondary device - Secondary ID 3<br>Note: Each secondary ID must be consecutive.                                                                                                    |
| 6    | Secondary device - Secondary ID 4                                                                                                    |
| 7    | Secondary device - Secondary ID 5                                                                                                    |
| 8    | Secondary device - Secondary ID 6                                                                                                    |

NOTE: Modbus communication uses port #502 for the IP address.

- 3. Configure the primary device:
  - Open the web UI for the LP6000 primary controller and click *Configuration* > *EIA*-485 *Port/Modbus*. EIA-485 Port/Modbus Configuration on page 41 opens.
  - In Modbus/TCP/UDP Secondary Unit Identifier, enter 1.
  - Click Submit Changes. The controller is configured as the primary device.

#### NOTE: The Secondary ID for the Primary device must be 1.

- 4. Configure the secondary devices:
  - Open the web UI for the secondary device, and click *Configuration > EIA-485 Port/Modbus*. EIA-485 Port/Modbus Configuration on page 41 opens for the secondary device.
  - In Modbus/TCP/UDP Secondary Unit Identifier, enter the secondary ID of the device. Start with the first
    available ID and assign the next consecutive number to each unit in the chain.
  - Click Submit Changes.

#### NOTE: The secondary ID must be identical to the zone number.

- 5. Repeat Step 4 for each secondary device.
- 6. Configure the physical zones:

#### NOTE: The zone number and the secondary ID of the device must be identical.

- Open the web UI for the primary controller, and click *Configuration* > *Secondary Controller*. Secondary Controller Settings on page 32 opens.
- In Address/Secondary ID/Device ID, enter the secondary ID.
- In Enable Comm Type, select *Modbus TCP* or *Modbus UDP* depending on the device.
- In IP Address, enter the IP address for the device.
- Click Submit Changes

We recommend generating an alarm from each unit to confirm proper communication.

## 5.3.15 BACnet Configuration

Use the BACnet page to configure control and monitoring of the Vertiv<sup>™</sup> Liebert<sup>®</sup> Liqui-tect<sup>™</sup> system by a buildingmanagement system (BMS).

This page also sets up alarm notifications via BACnet. See BACnet Alarm Notifications on the facing page for a description of the options and set up.

The page also lists the BACnet objects and accesses the packet log. See Viewing the BACnet Packet Log on page 48.

| Field                                                                         | Description                                                                                                    |  |
|-------------------------------------------------------------------------------|----------------------------------------------------------------------------------------------------|--|
| BACnet Device Name Unique name for the LP6000 controller. 30-character limit. |                                                                                                    |  |
| BACnet Device ID                                                              | Device ID number for the LP6000.30-character limit. 0 (zero) = disabled.                                                                                                    |  |
| BACnet Device Description                                                     | Description of the LP6000 device. 30-character limit.                                                                                                    |  |
| BACnet UDP Port                                                               | Specifies UDP port used by the application. Enter O (zero) to specify port 47808 (OxBACO) as the UPD port. If your application specifies a different port, enter that value here.<br>Default: O |  |

#### Table 5.18 BACnet Configuration Fields and Options

| Field                                                                                                    | Description                                                                                         |  |  |  |
|----------------------------------------------------------------------------------------------------|----------------------------------------------------------------------------------------------------|--|--|--|
| BACnet MS/TP May Primary                                                                                                    | Sets the secondary address. Valid values: 1 to 127. 0 (zero) = secondary-only.                      |  |  |  |
|                                                                                                    | Default: 0                                                                                          |  |  |  |
| Register as Foreign Device at IP       IP address of primary device with which to communicate. Requires a BBMD for foreign-device discovery. |                                                                                                    |  |  |  |
| Registration Time-to-Live                                                                                                    | Time, in seconds, for foreign-device discovery.                                                     |  |  |  |
| Foreign Device Table #1                                                                                                    | Display-only, content read from Register Foreign Device at IP and Registration Time-to-Live fields. |  |  |  |
| Foreign Device Table #2                                                                                                    | Display-only, content read from Register Foreign Device at IP and Registration Time-to-Live fields. |  |  |  |
| BACnet BBMD-BDT                                                                                                    | Used by some BACnet primaries for discovery on different subnets.                                   |  |  |  |
| LP6000 IP Address                                                                                                    | Display-only, IP address configured via Network/IP link.                                            |  |  |  |
| (Primary) #1 IP Address                                                                                                    | IP address of primary device connected via BACnet communication.                                    |  |  |  |
| #2 to #4 IP Address                                                                                                    | IP addresses of devices connected via BACnet communication.                                         |  |  |  |

Table 5.18 BACnet Configuration Fields and Options (continued)

#### **BACnet Alarm Notifications**

This section of BACnet Configuration sets-up alarm-event notifications via BACnet communication.

#### To set-up and test notifications:

1. Enter the settings, and click Submit Changes.

#### NOTE: If you do not submit changes before sending the test e-mail, the updates will be lost.

- 2. At the bottom of the page, click *Send Test Alarms*. The test notifications are sent.
- 3. Verify that the test notifications are correctly sent and received.
  - To clear the test notifications once verified, click Clear Test Alarms.

#### Table 5.19 BACnet Alarm Event Settings

| Field                   | Description                                                                                                    |  |
|-------------------------|----------------------------------------------------------------------------------------------------|--|
| Recipient #1 IP Address | Address to which alarm notifications are sent.                                                                                                    |  |
| PID                     | Process identifier.                                                                                                    |  |
| Notification type       | Selects whether or not the alarm notification requires acknowledgment.  Unconfirmed = no acknowledgment needed.  Confirmed = acknowledgment required.  Default: Unconfirmed. |  |
| Notification Class      | List of devices to receive notification.                                                                                                    |  |
| Priority                | Designates a priority in the event of conflicting control situations.                                                                                                    |  |
| Leak Detected Alarms    | Selects the format of the leak-detection alarm notification.                                                                                                    |  |
| APDU_Timeout            | Time between re-transmission, in milliseconds, of an un-acknowledged APDU (when acknowledgment is required).                                                                 |  |
| Number_of_APDU_Retries  | Maximum number of re-transmission attempts.                                                                                                    |  |

#### Viewing the BACnet Packet Log

- Click Configuration > Bacnet.
   BACnet Configuration on page 46 opens.
- 2. At the bottom of the page, click *Bacnet Packet Log*. The log opens in the web browser.

## 5.3.16 Alarm Management

The Alarm Management page resets active alarms and manages alarm history with the following options:

- Silencing an Audible Alarm below
- Resetting a Leak-Detection Alarm below
- Acknowledging a Preventative Maintenance Alarm below
- Clearing the Alarm History below
- Acknowledging Un-sent E-mail on the facing page
- Acknowledging SNMP Informs on the facing page
- Logging an Alarm for Power Cycle on the facing page

#### Silencing an Audible Alarm

- 1. Click Configuration > Alarm Management. Alarm Management above opens.
- 2. Click Silence Audible Alarm. The audible notification is silenced.

#### **Resetting a Leak-Detection Alarm**

- Click Configuration > Alarm Management. Alarm Management above opens.
- Click Reset Leak Alarm.
   The alarm is reset and audible notification silenced (if sounding).

#### Acknowledging a Preventative Maintenance Alarm

- Click Configuration > Alarm Management. Alarm Management above opens.
- 2. Click Acknowledge Preventative Maintenance Alarm. The alarm is acknowledged.

#### **Clearing the Alarm History**

- 1. Click Configuration > Alarm Management. Alarm Management above opens.
- 2. Click *Clear Alarm History*. The history clears.

#### Acknowledging Un-sent E-mail

- 1. Click Configuration > Alarm Management. Alarm Management on the previous page opens.
- 2. Click Acknowledge Unsent Emails. The e-mails are acknowledged.

#### Acknowledging SNMP Informs

- Click Configuration > Alarm Management. Alarm Management on the previous page opens.
- 2. Click Acknowledge Snmp Informs. The informs are acknowledged.

#### Logging an Alarm for Power Cycle

When enabled, an alarm event occurs each time LP6000 powers-on, which logs each time the LP6000 power-cycles in the alarm history for later review.

- Click Configuration > Alarm Management. Alarm Management on the previous page opens.
- 2. Click to check Enable Power Up Alarm Logging, then click *Submit*. An alarm event is logged each time the system powers-on.

## 5.3.17 System/Flash Management

The System Management page offers firmware-management functions, LCD Display management, and configuration backup.

- Backing Up Configuration Settings on the next page
- Restoring Factory Default Settings on the next page
- Updating Firmware on page 51
- Capturing LCD Display screens on page 51
- Updating LCD Display Firmware on page 51

#### **Backing Up Configuration Settings**

Once you have adjusted the configuration of the LP6000, save a back-up configuration file to a safe place. The configuration file can be used to restore the system and to copy to other LP6000 units.

All parameters, including x-y coordinates for the interactive reference map are saved. Only the map image file is not saved in the configuration file. See Saving a Map Image on page 37 to back up the map image.

#### To back up configuration settings:

- Select Configuration > System/Flash Management. System/Flash Management on the previous page opens.
- 2. Click *Download* Configuration File (.cfg). The file is downloaded.
- 3. Save the downloaded file to a computer or USB drive.
  - If necessary, update the file name with a descriptive name for your configuration.
  - Do not change the file extension, .cfg. If the extension is changed, the file is not recognized when you attempt to upload.

#### **Restoring Factory Default Settings**

Use the Bootloader to restore the factory-default configuration.

- 1. Save a back-up copy of the current settings in case you must re-load them. See Backing Up Configuration Settings above .
- Select Configuration > System/Flash Management.
   System/Flash Management on the previous page opens.
- Click Exit to Bootloader. The Bootloader opens in the web browser.
- 4. Click Restore Factory Defaults. The settings are restored to defaults.
- 5. Click Start Application to restart and return to the web interface.

#### **Restoring Back-up Configuration Settings**

- Select Configuration > System/Flash Management.
   System/Flash Management on the previous page opens.
- Click Choose File and browse to select the configuration (.cfg), then click Upload. The configuration uploaded, and the web interface opens when the update is complete.

#### **Updating Firmware**

LP6000 firmware updates are available from technical support: Telephone: 800-222-5877 option 2, Outside the US: 614-841-6755, E-mail: Liebert.monitoring@vertiv.com

1. Obtain the updated firmware (.bin file), and save it to local disk.

# NOTE: Do not change the file name. If the file name is changed, it will not be recognized by LP6000 and the update will fail.

- Select Configuration > System/Flash Management. System/Flash Management on page 49 opens.
- Click Choose File and browse to select the firmware (.bin), then click Upload. The configuration uploaded. The currently-loaded firmware version is displayed in the Flash Application field on the Identity Page on page 30.

#### **Capturing LCD Display screens**

You can capture, and download screen captures of the current LDC display.

- 1. On the LCD display, navigate to the screen to capture.
- 2. On the web UI, select Configuration > System/Flash Management. System/Flash Management on page 49 opens.
- Click LCD Capture. The displayed screen is captured.
- Click Download LCD Capture File. The captured image opens in the web browser.
- 5. Right-click the image, and Save image as to save the file with a descriptive name.

#### **Updating LCD Display Firmware**

- 1. On the web UI, select *Configuration* > *System/Flash Management*. System/Flash Management on page 49 opens.
- 2. Click *LCD Program* and OK to confirm The LCD display firmware updates.

## 5.4 Historical Data

Historical data is a time-stamped list of events in the alarm-history log and current-leakage trend log.

The alarm events are color coded to indicate whether or not it is acknowledged. See Acknowledging Alarm History Events below .

The time-stamp format for each event, MM/DD/YY HH:MM:SS. AHxxxx-yy, is described in the following table.

Table 5.20 History Time Stamp Format

| ltem     | Description                          |
|----------|--------------------------------------|
| MM/DD/YY | number of month/day of month/year    |
| HH:MM:SS | Hour/Minute/Second (24-hour format)  |
| text     | Details about the event.             |
| АН       | Alarm History                        |
| XXXX     | Log-entry number for the event.      |
|          | Event code indicating type of event: |
|          | 03 – Cable Fault                     |
| уу       | 04 – Leak Detected                   |
|          | 05 – Contamination Detected          |
|          | 06 – Reset/Power Up                  |

#### Figure 5.5 Historical Data Page

| Jump to j | page:       | ¥           | Color Code: Unacknowledged - Acknowledged - Return to Normal / Event | AlarmHistory.txt | Frend Log |
|-----------|-------------|-------------|----------------------------------------------------------------------|------------------|-----------|
| Alarm His | story Entri | es: 10 (Pag | je 1 of 1)                                                           |                  |           |
|           | Acknow      | ledge       | Pending Acknowledgements: 3                                          |                  |           |
|           | 11/08/16    | 12:08:23    | 3 AH0010-06 CPU Reset / software/bootloader                          |                  |           |
|           | 11/03/16    | 06:58:58    | 8 AH0009-06 CPU Reset / power up                                     |                  |           |
|           | 11/02/16    | 6 11:11:43  | 3 AH0008-03 Cable Ok                                                 |                  |           |
|           | 11/02/16    | 6 06:27:28  | 8 AH0007-03 Cable Break/Fault                                        |                  |           |
|           | 11/02/16    | 6 06:27:15  | 5 AH0006-06 CPU Reset / power up                                     |                  |           |
|           | 11/01/16    | 13:52:15    | 5 AH0005-03 Cable Break/Fault                                        |                  |           |
|           | 11/01/16    | 13:52:04    | 4 AH0004-06 CPU Reset / power up                                     |                  |           |
|           | 11/01/16    | 5 13:46:09  | 9 AH0003-03 Cable Break/Fault                                        |                  |           |
|           | 11/01/16    | 13:45:57    | 7 AH0002-06 CPU Reset / power up                                     |                  |           |
|           | 08/31/16    | 5 10:16:53  | 3 AH0001-06 CPU Reset / software/bootloader                          |                  |           |

## 5.4.1 Acknowledging Alarm History Events

1. On the Historical Data above page, click check the boxes next to the un-acknowledged alarms (description text is red).

#### NOTE: Only events with active check boxes may be acknowledged.

2. Click Acknowledge.

The checked alarms are acknowledged and their description text changes to blue.

## 5.4.2 History Text Files for Download

- 1. On the Historical Data on the previous page page, click *AlarmHistory.txt*. The .txt file opens in a web browser.
- 2. Download the file.

#### Figure 5.6 Alarm History Text File Example

```
Alarm History Entries: 42 (Page 1/1)

AH042-03-RTN -11/02/16 07:55:26 Cable Ok

AH041-03-ALM -11/02/16 07:55:12 Cable Break/Fault

AH040-06-RTN -11/01/16 14:08:17 CPU Reset - power up

AH039-05-RTN -11/01/16 10:18:14 No Contamination

AH038-05-ALM -11/01/16 09:42:08 Contamination at 1488 Feet, Leakage=52uA -

AH037-04-RTN -11/01/16 09:39:28 No Leak

AH036-04-ALM -11/01/16 09:13:45 Leak Detected at 991 Feet -
```

## 5.4.3 Viewing the Current Leakage Trends

The trend of current leakage assists in troubleshooting leaks and inaccurate readings.

• On the Historical Data on the previous page page, click *Trend Log*. The trend log opens.

#### Figure 5.7 Trend Log of Current Leakage

| Trend Record_Count: 33 Total_Reco | rd_Count: 33 Buffer_Size: 288 Interval: 1440 (Minutes) |
|-----------------------------------|--------------------------------------------------------|
| TD001-09/21/16 15:32:09 Leakage:  | 0 uA                                                   |
| TD002-10/01/16 11:09:39 Leakage:  | Au 0                                                   |
| TD003-10/02/16 11:11:53 Leakage:  | Au Ø                                                   |
| TD004-10/03/16 11:14:06 Leakage:  | Au 0                                                   |
| TD005-10/04/16 11:16:21 Leakage:  | Au 0                                                   |
| TD006-10/05/16 11:18:34 Leakage:  | Au 0                                                   |
| TD007-10/07/16 09:30:33 Leakage:  | Au 0                                                   |
| TD008-10/08/16 09:32:46 Leakage:  | Au 0                                                   |
| TD009-10/09/16 09:35:00 Leakage:  | Au 0                                                   |
| TD010-10/10/16 09:37:14 Leakage:  | Au 0                                                   |
| TD011-10/11/16 09:39:28 Leakage:  | Au 0                                                   |
| TD012-10/12/16 10:56:31 Leakage:  | Au 0                                                   |
| TD013-10/13/16 10:59:03 Leakage:  | Au 0                                                   |
| TD014-10/14/16 11:01:29 Leakage:  | Au 0                                                   |
| TD015-10/15/16 11:03:44 Leakage:  | Au 0                                                   |
| TD016-10/16/16 11:06:00 Leakage:  | Au 0                                                   |
| TD017 10/17/16 11.00.16 Lashages  | 00                                                     |

Vertiv™ Liebert® Liqui-tect™ LP6000 Leak-Detection Installer/User Guide

This page intentionally left blank

# **6 Modbus Communication Protocol**

This section describes the Modbus protocol supported by LP6000 for use when configuring communication via Modbus network.

LP6000 communicates via the half-duplex EIA-485 serial-communication standard. Vertiv™ Liebert® Liqui-tect™ LP6000 may be configured as a primary or secondary device with multiple devices on a multi-drop network.

## 6.1 Transmission Modes

LP6000 supports only RTU mode of transmission (does not support ASCII) with 8 data bits, no parity, and 1 stop bit.

Each packet consists of the following four fields:

- Secondary Address Field: 1-byte length. Identifies the secondary device in the transaction. Set on EIA-485 Port/Modbus Configuration on page 41.
- Function Field: 1-byte length. Indicates the function to perform. Supported functions are 03 (Read 4xxxx output registers), 04 (Read 3xxxx input registers), 06 (Preset single register) and 16 (Preset multiple registers).
- Data Field: variable length. 16-bit registers, transmitted high-order-byte first (big-endian).
- Error Check (Checksum) Field: Identifies transmission errors. Uses a 16-bit cyclic redundancy check (CRC-16).

## 6.1.1 Exception Responses

Exception responses are generated as a result of invalid commands from the Modbus primary or an attempt to read and invalid register. The high-order bit of the function code is set to 1. The data field contains the exception error code, described in the following table.

| Table 6.1 | Exception | Codes |
|-----------|-----------|-------|
|-----------|-----------|-------|

| Code | Name                 | Description                                    |
|------|----------------------|------------------------------------------------|
| 01   | Illegal Function     | Function code is not supported.                |
| 02   | Illegal Data Address | Attempt to access an invalid address.          |
| 03   | Illegal Data Value   | Attempt to set a variable to an invalid value. |

## 6.2 Modbus Packet Communication

A description of the packet registers.

## 6.2.1 Function 03: Read Output Registers

To read the parameter values, the primary must send a Read Output Registers request packet.

The Read Output Registers request packet specifies a start register and the number of registers to read. The start register is numbered from zero (40001 = zero, 40002 = one, etc).

Table 6.2 Read Output Register Packet Structure

| Read Register Request Packet     | Read Registers Response Packet |
|----------------------------------|--------------------------------|
| Secondary Address (1 byte)       | Secondary Address (1 byte)     |
| 03 (Function code) (1 byte)      | 03 (Function code) (1 byte)    |
| Start Register (2 bytes)         | Byte count (1 byte)            |
| # of registers to read (2 bytes) | First register (2 bytes)       |
| CRC Checksum (2 bytes)           | Second register (2 bytes)      |
|                                  |                                |
|                                  | Cry Checksum (2 bytes)         |

Table 6.3 Output Registers

| Register | Name                    | Description                          | Units        | Range   |
|----------|-------------------------|--------------------------------------|--------------|---------|
| 40001    | Leak Threshold          | Trip current for leak alarm          | 25-295 uAmps | 0-65535 |
| 40002    | Contamination Threshold | Trip current for contamination alarm | 20-295 uAmps | 0-65535 |
| 40003    | Spare                   |                                      |              | 0-65535 |
| 40004    | Spare                   |                                      |              | 0-65535 |
| 40005    | Spare                   |                                      |              | 0-65535 |
| 40006    | Spare                   |                                      |              | 0-65535 |
| 40007    | Spare                   |                                      |              | 0-65535 |
| 40008    | Spare                   |                                      |              | 0-65535 |
| 40009    | Spare                   |                                      |              | 0-65535 |
| 40010    | Spare                   |                                      |              | 0-65535 |
| 40011    | Spare                   |                                      |              | 0-65535 |
| 40012    | Spare                   |                                      |              | 0-65535 |
| 40013    | Spare                   |                                      |              | 0-65535 |
| 40014    | Spare                   |                                      |              | 0-65535 |

| Register | Name                      | Description               | Units         | Range   |
|----------|---------------------------|---------------------------|---------------|---------|
| 40015    | Spare                     |                           |               | 0-65535 |
| 40016    | Leak Alarm Delay          | Leak Alarm Delay          | 5-995 seconds | 0-65535 |
| 40017    | Contamination Alarm Delay | Contamination Alarm Delay | 5-995 seconds | 0-65535 |

## 6.2.2 Function 04: Read Input Registers

To read the input values, the primary must send a Read Input Registers request packet.

The Read Input Registers request packet specifies a start register and the number of registers to read. The start register is numbered from zero (30001 = zero, 30002 = one, etc).

#### Table 6.4 Read Output Register Packet Structure

| Read Register Request Packet     | Read Registers Response Packet |
|----------------------------------|--------------------------------|
| Secondary Address (1 byte)       | Secondary Address (1 byte)     |
| 04 (Function code) (1 byte)      | 04 (Function code) (1 byte)    |
| Start Register (2 bytes)         | Byte count (1 byte)            |
| # of registers to read (2 bytes) | First register (2 bytes)       |
| CRC Checksum (2 bytes)           | Second register (2 bytes)      |
|                                  |                                |
|                                  | Cry Checksum (2 bytes)         |

#### Table 6.5 Input Registers

| Register | Name                      | Description                        | Units         | Range   |
|----------|---------------------------|------------------------------------|---------------|---------|
|          |                           | Bit level status                   |               |         |
|          |                           | 00 : 1 = Leak is Detected          |               |         |
| 30001    | Status                    | 01:1= Cable Break Alarm            | None          | 0-65535 |
|          |                           | 02 : 1 = Contamination is Detected |               |         |
|          |                           | 03-15 : Spare                      |               |         |
| 30002    | Leak Distance             | Location of leak                   | Ft/Meters     | 0-65535 |
| 30003    | Units                     | Unit of measure                    | 1=Ft O=Meters | 0-65535 |
| 30004    | Leak Current              | Leakage current on cable           | uAmps         | 0-65535 |
| 30005    | Cable Length              | Installed cable length             | Ft/Meters     | 0-65535 |
| 30006    | Loop1 Resistance          | Resistance of cable                | Ohms          | 0-65535 |
| 30007    | Loop2 Resistance          | Resistance of cable                | Ohms          | 0-65535 |
| 30008    | Resistance per foot       | Resistance of cable                | Ohms x 1000   | 0-65535 |
| 30009    | Firmware Version          | Firmware version                   | xx.xx X 100   | 0-65535 |
| 30010    | Virtual Zone Alarm Status | Bit Level Status                   | None          | 0-65535 |

| Register | Name                                 | Description                             | Units     | Range   |
|----------|--------------------------------------|-----------------------------------------|-----------|---------|
|          | (00=Zone115=Zone16)                  | Zone 1 through Zone 16                  |           |         |
| 20011    | Virtual Zone Alarm Status            | Bit Level Status                        | Nono      | 0.65525 |
| 50011    | (00=Zone1715=Zone32)                 | Zone 17 through Zone 32                 | NOTE      | 0-00000 |
| 38001    | Leak Location Float Values           | Location of leak in meters (float-MSW)  | None      | 0-65535 |
| 38002    | Leak Location Float Values           | Location of leak in meters (float-MSW)  | None      | 0-65535 |
|          | Modbus Zone Enabled Flags            | Bit Level Status                        |           |         |
| 30012    | (00=Modbus Zone 2 15=Modbus Zone 16) | Modbus Zone 2 through Modbus Zone<br>16 | None      | 0-65535 |
| 30013    | Modbus Zone2 Status                  | Bit Level Status                        | None      | 0-65535 |
| 30014    | Modbus Zone2 Distance                | Location of leak                        | Ft/Meters | 0-65535 |
| 30015    | Modbus Zone3 Status                  | Bit Level Status                        | None      | 0-65535 |
| 30016    | Modbus Zone3 Distance                | Location of leak                        | Ft/Meters | 0-65535 |
| 30017    | Modbus Zone4 Status                  | Bit Level Status                        | None      | 0-65535 |
| 30018    | Modbus Zone4 Distance                | Location of leak                        | Ft/Meters | 0-65535 |
| 30019    | Modbus Zone5 Status                  | Bit Level Status                        | None      | 0-65535 |
| 30020    | Modbus Zone5 Distance                | Location of leak                        | Ft/Meters | 0-65535 |
| 30021    | Modbus Zone6 Status                  | Bit Level Status                        | None      | 0-65535 |
| 30022    | Modbus Zone6 Distance                | Location of leak                        | Ft/Meters | 0-65535 |
| 30023    | Modbus Zone7 Status                  | Bit Level Status                        | None      | 0-65535 |
| 30024    | Modbus Zone7 Distance                | Location of leak                        | Ft/Meters | 0-65535 |
| 30025    | Modbus Zone8 Status                  | Bit Level Status                        | None      | 0-65535 |
| 30026    | Modbus Zone8 Distance                | Location of leak                        | Ft/Meters | 0-65535 |
| 30027    | Modbus Zone9 Status                  | Bit Level Status                        | None      | 0-65535 |
| 30028    | Modbus Zone9 Distance                | Location of leak                        | Ft/Meters | 0-65535 |
| 30029    | Modbus Zone10 Status                 | Bit Level Status                        | None      | 0-65535 |
| 30030    | Modbus Zone10 Distance               | Location of leak                        | Ft/Meters | 0-65535 |
| 30031    | Modbus Zone11 Status                 | Bit Level Status                        | None      | 0-65535 |
| 30032    | Modbus Zone11 Distance               | Location of leak                        | Ft/Meters | 0-65535 |
| 30033    | Modbus Zone12 Status                 | Bit Level Status                        | None      | 0-65535 |
| 30034    | Modbus Zone12 Distance               | Location of leak                        | Ft/Meters | 0-65535 |
| 30035    | Modbus Zone13 Status                 | Bit Level Status                        | None      | 0-65535 |
| 30036    | Modbus Zone13 Distance               | Location of leak                        | Ft/Meters | 0-65535 |
| 30037    | Modbus Zone14 Status                 | Bit Level Status                        | None      | 0-65535 |
| 30038    | Modbus Zone14 Distance               | Location of leak                        | Ft/Meters | 0-65535 |
| 30039    | Modbus Zone15 Status                 | Bit Level Status                        | None      | 0-65535 |

| Table 6.5 Input Registers (continued | Table 6.5 | Input Registers | (continued) |
|--------------------------------------|-----------|-----------------|-------------|
|--------------------------------------|-----------|-----------------|-------------|

| Register | Name                                  | Description                              | Units     | Range   |
|----------|---------------------------------------|------------------------------------------|-----------|---------|
| 30040    | Modbus Zone15 Distance                | Location of leak                         | Ft/Meters | 0-65535 |
| 30041    | Modbus Zone16 Status                  | Bit Level Status                         | None      | 0-65535 |
| 30042    | Modbus Zone16 Distance                | Location of leak                         | Ft/Meters | 0-65535 |
|          | Modbus Zone Enabled Flags             | Bit Level Status                         |           |         |
| 30043    | (00=Modbus Zone 17 15=Modbus Zone 32) | Modbus Zone 17 through Modbus Zone<br>32 | None      | 0-65535 |
| 30044    | Modbus Zone17 Status                  | Bit Level Status                         | None      | 0-65535 |
| 30045    | Modbus Zone17 Distance                | Location of leak                         | Ft/Meters | 0-65535 |
| 30046    | Modbus Zone18 Status                  | Bit Level Status                         | None      | 0-65535 |
| 30047    | Modbus Zone18 Distance                | Location of leak                         | Ft/Meters | 0-65535 |
| 30048    | Modbus Zone19 Status                  | Bit Level Status                         | None      | 0-65535 |
| 30049    | Modbus Zone19 Distance                | Location of leak                         | Ft/Meters | 0-65535 |
| 30050    | Modbus Zone20 Status                  | Bit Level Status                         | None      | 0-65535 |
| 30051    | Modbus Zone20 Distance                | Location of leak                         | Ft/Meters | 0-65535 |
| 30052    | Modbus Zone21 Status                  | Bit Level Status                         | None      | 0-65535 |
| 30053    | Modbus Zone21 Distance                | Location of leak                         | Ft/Meters | 0-65535 |
| 30054    | Modbus Zone22 Status                  | Bit Level Status                         | None      | 0-65535 |
| 30055    | Modbus Zone22 Distance                | Location of leak                         | Ft/Meters | 0-65535 |
| 30056    | Modbus Zone23 Status                  | Bit Level Status                         | None      | 0-65535 |
| 30057    | Modbus Zone23 Distance                | Location of leak                         | Ft/Meters | 0-65535 |
| 30058    | Modbus Zone24 Status                  | Bit Level Status                         | None      | 0-65535 |
| 30059    | Modbus Zone24 Distance                | Location of leak                         | Ft/Meters | 0-65535 |
| 30060    | Modbus Zone25 Status                  | Bit Level Status                         | None      | 0-65535 |
| 30061    | Modbus Zone25 Distance                | Location of leak                         | Ft/Meters | 0-65535 |
| 30062    | Modbus Zone26 Status                  | Bit Level Status                         | None      | 0-65535 |
| 30063    | Modbus Zone26 Distance                | Location of leak                         | Ft/Meters | 0-65535 |
| 30064    | Modbus Zone2 7 Status                 | Bit Level Status                         | None      | 0-65535 |
| 30065    | Modbus Zone27 Distance                | Location of leak                         | Ft/Meters | 0-65535 |
| 30066    | Modbus Zone28 Status                  | Bit Level Status                         | None      | 0-65535 |
| 30067    | Modbus Zone28 Distance                | Location of leak                         | Ft/Meters | 0-65535 |
| 30068    | Modbus Zone29 Status                  | Bit Level Status                         | None      | 0-65535 |
| 30069    | Modbus Zone29 Distance                | Location of leak                         | Ft/Meters | 0-65535 |
| 30070    | Modbus Zone30 Status                  | Bit Level Status                         | None      | 0-65535 |
| 30071    | Modbus Zone30 Distance                | Location of leak                         | Ft/Meters | 0-65535 |

| Register | Name                                                               | Description                                                  | Units     | Range   |
|----------|--------------------------------------------------------------------|--------------------------------------------------------------|-----------|---------|
| 30072    | Modbus Zone31 Status                                               | Bit Level Status                                             | None      | 0-65535 |
| 30073    | Modbus Zone31 Distance                                             | Location of leak                                             | Ft/Meters | 0-65535 |
| 30074    | Modbus Zone32 Status                                               | Bit Level Status                                             | None      | 0-65535 |
| 30075    | Modbus Zone32 Distance                                             | Location of leak                                             | Ft/Meters | 0-65535 |
| 30076    | Modbus Zone Enabled Flags<br>(00=Modbus Zone 33 15=Modbus Zone 48) | Bit Level Status<br>Modbus Zone 33 through Modbus Zone<br>48 | None      | 0-65535 |
| 30077    | Modbus Zone33 Status                                               | Bit Level Status                                             | None      | 0-65535 |
| 30078    | Modbus Zone33 Distance                                             | Location of leak                                             | Ft/Meters | 0-65535 |
| 30079    | Modbus Zone34 Status                                               | Bit Level Status                                             | None      | 0-65535 |
| 30080    | Modbus Zone34 Distance                                             | Location of leak                                             | Ft/Meters | 0-65535 |
| 30081    | Modbus Zone35Status                                                | Bit Level Status                                             | None      | 0-65535 |
| 30082    | Modbus Zone35 Distance                                             | Location of leak                                             | Ft/Meters | 0-65535 |
| 30083    | Modbus Zone36 Status                                               | Bit Level Status                                             | None      | 0-65535 |
| 30084    | Modbus Zone36 Distance                                             | Location of leak                                             | Ft/Meters | 0-65535 |
| 30085    | Modbus Zone37 Status                                               | Bit Level Status                                             | None      | 0-65535 |
| 30086    | Modbus Zone37 Distance                                             | Location of leak                                             | Ft/Meters | 0-65535 |
| 30087    | Modbus Zone38 Status                                               | Bit Level Status                                             | None      | 0-65535 |
| 30088    | Modbus Zone38 Distance                                             | Location of leak                                             | Ft/Meters | 0-65535 |
| 30089    | Modbus Zone39 Status                                               | Bit Level Status                                             | None      | 0-65535 |
| 30090    | Modbus Zone39 Distance                                             | Location of leak                                             | Ft/Meters | 0-65535 |
| 30091    | Modbus Zone40 Status                                               | Bit Level Status                                             | None      | 0-65535 |
| 30092    | Modbus Zone40Distance                                              | Location of leak                                             | Ft/Meters | 0-65535 |
| 30093    | Modbus Zone41 Status                                               | Bit Level Status                                             | None      | 0-65535 |
| 30094    | Modbus Zone41 Distance                                             | Location of leak                                             | Ft/Meters | 0-65535 |
| 30095    | Modbus Zone42 Status                                               | Bit Level Status                                             | None      | 0-65535 |
| 30096    | Modbus Zone42 Distance                                             | Location of leak                                             | Ft/Meters | 0-65535 |
| 30097    | Modbus Zone43 Status                                               | Bit Level Status                                             | None      | 0-65535 |
| 30098    | Modbus Zone43 Distance                                             | Location of leak                                             | Ft/Meters | 0-65535 |
| 30099    | Modbus Zone44 Status                                               | Bit Level Status                                             | None      | 0-65535 |
| 30100    | Modbus Zone44 Distance                                             | Location of leak                                             | Ft/Meters | 0-65535 |
| 30101    | Modbus Zone45 Status                                               | Bit Level Status                                             | None      | 0-65535 |
| 30102    | Modbus Zone45 Distance                                             | Location of leak                                             | Ft/Meters | 0-65535 |
| 30103    | Modbus Zone46 Status                                               | Bit Level Status                                             | None      | 0-65535 |

| Register | Name                                                               | Description                                                  | Units     | Range   |
|----------|--------------------------------------------------------------------|--------------------------------------------------------------|-----------|---------|
| 30104    | Modbus Zone46 Distance                                             | Location of leak                                             | Ft/Meters | 0-65535 |
| 30106    | Modbus Zone47 Status                                               | Bit Level Status                                             | None      | 0-65535 |
| 30107    | Modbus Zone47 Distance                                             | Location of leak                                             | Ft/Meters | 0-65535 |
| 30108    | Modbus Zone48Status                                                | Bit Level Status                                             | None      | 0-65535 |
| 30109    | Modbus Zone Enabled Flags<br>(00=Modbus Zone 49 15=Modbus Zone 64) | Bit Level Status<br>Modbus Zone 49 through Modbus Zone<br>64 | None      | 0-65535 |
| 30110    | Modbus Zone49 Status                                               | Bit Level Status                                             | None      | 0-65535 |
| 30111    | Modbus Zone49 Distance                                             | Location of leak                                             | Ft/Meters | 0-65535 |
| 30112    | Modbus Zone50 Status                                               | Bit Level Status                                             | None      | 0-65535 |
| 30113    | Modbus Zone50 Distance                                             | Location of leak                                             | Ft/Meters | 0-65535 |
| 30114    | Modbus Zone51Status                                                | Bit Level Status                                             | None      | 0-65535 |
| 30115    | Modbus Zone51 Distance                                             | Location of leak                                             | Ft/Meters | 0-65535 |
| 30116    | Modbus Zone52 Status                                               | Bit Level Status                                             | None      | 0-65535 |
| 30117    | Modbus Zone52 Distance                                             | Location of leak                                             | Ft/Meters | 0-65535 |
| 30118    | Modbus Zone53 Status                                               | Bit Level Status                                             | None      | 0-65535 |
| 30119    | Modbus Zone53 Distance                                             | Location of leak                                             | Ft/Meters | 0-65535 |
| 30120    | Modbus Zone54 Status                                               | Bit Level Status                                             | None      | 0-65535 |
| 30121    | Modbus Zone54 Distance                                             | Location of leak                                             | Ft/Meters | 0-65535 |
| 30122    | Modbus Zone55 Status                                               | Bit Level Status                                             | None      | 0-65535 |
| 30123    | Modbus Zone55 Distance                                             | Location of leak                                             | Ft/Meters | 0-65535 |
| 30124    | Modbus Zone56 Status                                               | Bit Level Status                                             | None      | 0-65535 |
| 30125    | Modbus Zone56 Distance                                             | Location of leak                                             | Ft/Meters | 0-65535 |
| 30126    | Modbus Zone57 Status                                               | Bit Level Status                                             | None      | 0-65535 |
| 30127    | Modbus Zone57 Distance                                             | Location of leak                                             | Ft/Meters | 0-65535 |
| 30128    | Modbus Zone58 Status                                               | Bit Level Status                                             | None      | 0-65535 |
| 30129    | Modbus Zone58 Distance                                             | Location of leak                                             | Ft/Meters | 0-65535 |
| 30130    | Modbus Zone59 Status                                               | Bit Level Status                                             | None      | 0-65535 |
| 30131    | Modbus Zone59 Distance                                             | Location of leak                                             | Ft/Meters | 0-65535 |
| 30132    | Modbus Zone60 Status                                               | Bit Level Status                                             | None      | 0-65535 |
| 30133    | Modbus Zone60 Distance                                             | Location of leak                                             | Ft/Meters | 0-65535 |
| 30134    | Modbus Zone61 Status                                               | Bit Level Status                                             | None      | 0-65535 |
| 30135    | Modbus Zone61 Distance                                             | Location of leak                                             | Ft/Meters | 0-65535 |
| 30136    | Modbus Zone62 Status                                               | Bit Level Status                                             | None      | 0-65535 |

| Register | Name                                                               | Description                                                  | Units     | Range   |
|----------|--------------------------------------------------------------------|--------------------------------------------------------------|-----------|---------|
| 30137    | Modbus Zone62 Distance                                             | Location of leak                                             | Ft/Meters | 0-65535 |
| 30138    | Modbus Zone63 Status                                               | Bit Level Status                                             | None      | 0-65535 |
| 30139    | Modbus Zone63 Distance                                             | Location of leak                                             | Ft/Meters | 0-65535 |
| 30140    | Modbus Zone64Status                                                | Bit Level Status                                             | None      | 0-65535 |
| 30141    | Modbus Zone64 Distance                                             | Location of leak                                             | Ft/Meters | 0-65535 |
| 30142    | Modbus Zone Enabled Flags<br>(00=Modbus Zone 65 15=Modbus Zone 80) | Bit Level Status<br>Modbus Zone 65 through Modbus Zone<br>80 | None      | 0-65535 |
| 30143    | Modbus Zone65 Status                                               | Bit Level Status                                             | None      | 0-65535 |
| 30144    | Modbus Zone65 Distance                                             | Location of leak                                             | Ft/Meters | 0-65535 |
| 30145    | Modbus Zone66 Status                                               | Bit Level Status                                             | None      | 0-65535 |
| 30146    | Modbus Zone66 Distance                                             | Location of leak                                             | Ft/Meters | 0-65535 |
| 30147    | Modbus Zone67 Status                                               | Bit Level Status                                             | None      | 0-65535 |
| 30148    | Modbus Zone67 Distance                                             | Location of leak                                             | Ft/Meters | 0-65535 |
| 30149    | Modbus Zone68 Status                                               | Bit Level Status                                             | None      | 0-65535 |
| 30150    | Modbus Zone68 Distance                                             | Location of leak                                             | Ft/Meters | 0-65535 |
| 30151    | Modbus Zone69 Status                                               | Bit Level Status                                             | None      | 0-65535 |
| 30152    | Modbus Zone69 Distance                                             | Location of leak                                             | Ft/Meters | 0-65535 |
| 30153    | Modbus Zone70 Status                                               | Bit Level Status                                             | None      | 0-65535 |
| 30154    | Modbus Zone70 Distance                                             | Location of leak                                             | Ft/Meters | 0-65535 |
| 30155    | Modbus Zone71 Status                                               | Bit Level Status                                             | None      | 0-65535 |
| 30156    | Modbus Zone71 Distance                                             | Location of leak                                             | Ft/Meters | 0-65535 |
| 30157    | Modbus Zone72 Status                                               | Bit Level Status                                             | None      | 0-65535 |
| 30158    | Modbus Zone72 Distance                                             | Location of leak                                             | Ft/Meters | 0-65535 |
| 30159    | Modbus Zone73 Status                                               | Bit Level Status                                             | None      | 0-65535 |
| 30160    | Modbus Zone73 Distance                                             | Location of leak                                             | Ft/Meters | 0-65535 |
| 30161    | Modbus Zone74 Status                                               | Bit Level Status                                             | None      | 0-65535 |
| 30162    | Modbus Zone74 Distance                                             | Location of leak                                             | Ft/Meters | 0-65535 |
| 30163    | Modbus Zone75 Status                                               | Bit Level Status                                             | None      | 0-65535 |
| 30164    | Modbus Zone75 Distance                                             | Location of leak                                             | Ft/Meters | 0-65535 |
| 30165    | Modbus Zone76 Status                                               | Bit Level Status                                             | None      | 0-65535 |
| 30166    | Modbus Zone76 Distance                                             | Location of leak                                             | Ft/Meters | 0-65535 |
| 30167    | Modbus Zone77 Status                                               | Bit Level Status                                             | None      | 0-65535 |
| 30168    | Modbus Zone77 Distance                                             | Location of leak                                             | Ft/Meters | 0-65535 |

Range

0-65535 0-65535

0-65535 0-65535

0-65535

0-65535

0-65535

0-65535 0-65535

0-65535

0-65535

0-65535

0-65535

0-65535

#### Register Description Units Name 30169 Modbus Zone78 Status Bit Level Status None 30170 Modbus Zone78 Distance Location of leak Ft/Meters 30171 Modbus Zone79 Status Bit Level Status None 30172 Modbus Zone79 Distance Location of leak Ft/Meters None 30173 Modbus Zone80 Status Bit Level Status 30174 Modbus Zone80 Distance Location of leak Ft/Meters Bit Level Status Modbus Zone Enabled Flags 30175 None Modbus Zone 81 through Modbus Zone (00=Modbus Zone 81... 15=Modbus Zone 96) 96 30176 Modbus Zone81 Status Bit Level Status None 30177 Modbus Zone81 Distance Location of leak Ft/Meters 30178 Modbus Zone82 Status Bit Level Status None 30179 Modbus Zone82 Distance Location of leak Ft/Meters 30180 Modbus Zone83 Status Bit Level Status None 30181 Modbus Zone83 Distance Location of leak Ft/Meters 30182 Modbus Zone84 Status Bit Level Status None

| 30184Modbus Zone85 StatusBit Level StatusNone0-6553530185Modbus Zone85 DistanceLocation of leakFt/Meters0-6553530186Modbus Zone86 StatusBit Level StatusNone0-6553530187Modbus Zone86 DistanceLocation of leakFt/Meters0-6553530188Modbus Zone87 DistanceLocation of leakNone0-6553530189Modbus Zone87 DistanceLocation of leakNone0-6553530190Modbus Zone88 StatusLocation of leakNone0-6553530191Modbus Zone88 DistanceLocation of leakNone0-6553530192Modbus Zone89 DistanceLocation of leakNone0-6553530193Modbus Zone90 StatusBit Level StatusNone0-6553530194Modbus Zone90 DistanceLocation of leakNone0-6553530195Modbus Zone90 DistanceLocation of leakNone0-6553530194Modbus Zone90 DistanceLocation of leakNone0-6553530195Modbus Zone91 DistanceLocation of leakNone0-6553530196Modbus Zone92 StatusBit Level StatusNone0-6553530197Modbus Zone92 DistanceLocation of leakNone0-6553530198Modbus Zone92 DistanceLocation of leakNone0-6553530199Modbus Zone92 DistanceLocation of leakNone0-6553530199Modbus Zone92 DistanceLocation of leakNone0-6                                | 30183 | Modbus Zone84 Distance | Location of leak | Ft/Meters | 0-65535 |
|----------------------------------------------------------------------------------------------------|-------|------------------------|------------------|-----------|---------|
| 30185Modbus Zone86 DistanceLocation of leakFt/Meters0-6553530186Modbus Zone86 StatusBit Level StatusNone0-6553530187Modbus Zone86 DistanceLocation of leakFt/Meters0-6553530188Modbus Zone87 StatusBit Level StatusNone0-6553530189Modbus Zone87 DistanceLocation of leakFt/Meters0-6553530190Modbus Zone87 DistanceLocation of leakFt/Meters0-6553530190Modbus Zone88 StatusBit Level StatusNone0-6553530191Modbus Zone88 DistanceLocation of leakFt/Meters0-6553530192Modbus Zone89 DistanceLocation of leakFt/Meters0-6553530193Modbus Zone89 DistanceLocation of leakNone0-6553530194Modbus Zone90 DistanceLocation of leakFt/Meters0-6553530195Modbus Zone90 DistanceLocation of leakNone0-6553530196Modbus Zone91 DistanceLocation of leakNone0-6553530197Modbus Zone91 DistanceLocation of leakFt/Meters0-6553530197Modbus Zone92 DistanceLocation of leakFt/Meters0-6553530198Modbus Zone92 DistanceLocation of leakFt/Meters0-6553530199Modbus Zone92 DistanceLocation of leakFt/Meters0-6553530199Modbus Zone92 DistanceLocation of leakFt/Meters0-6553530199Modbus Zone92 Dist     | 30184 | Modbus Zone85 Status   | Bit Level Status | None      | 0-65535 |
| 30186Modbus Zone86 StatusBit Level StatusNone0-6553530187Modbus Zone86 DistanceLocation of leakFt/Metrs0-6553530188Modbus Zone87 StatusBit Level StatusNone0-6553530189Modbus Zone87 DistanceLocation of leakFt/Metrs0-6553530190Modbus Zone88 DistanceLocation of leakNone0-6553530191Modbus Zone88 DistanceLocation of leakKnoe0-6553530192Modbus Zone89 DistanceLocation of leakNone0-6553530193Modbus Zone89 DistanceLocation of leakNone0-6553530194Modbus Zone89 DistanceLocation of leakNone0-6553530195Modbus Zone90 DistanceLocation of leakNone0-6553530196Modbus Zone91 DistanceLocation of leakNone0-6553530197Modbus Zone91 DistanceLocation of leakNone0-6553530198Modbus Zone92 DistanceLocation of leakNone0-6553530197Modbus Zone92 DistanceBit Level StatusNone0-6553530198Modbus Zone92 DistanceLocation of leakNone0-6553530199Modbus Zone92 DistanceLocation of leakNone0-6553530199Modbus Zone92 DistanceLocation of leakNone0-6553530199Modbus Zone92 DistanceLocation of leakNone0-6553530199Modbus Zone93 StatusBit Level StatusNone0                                | 30185 | Modbus Zone85 Distance | Location of leak | Ft/Meters | 0-65535 |
| 30187Modbus Zone86 DistanceLocation of leakFt/Meters0-6553530188Modbus Zone87 StatusBit Level StatusNone0-6553530189Modbus Zone87 DistanceLocation of leakFt/Meters0-6553530190Modbus Zone88 StatusBit Level StatusNone0-6553530191Modbus Zone88 DistanceLocation of leakFt/Meters0-6553530192Modbus Zone88 DistanceLocation of leakFt/Meters0-6553530193Modbus Zone89 DistanceLocation of leakNone0-6553530194Modbus Zone89 DistanceLocation of leakNone0-6553530193Modbus Zone90 StatusBit Level StatusNone0-6553530194Modbus Zone90 DistanceLocation of leakFt/Meters0-6553530195Modbus Zone91 DistanceLocation of leakFt/Meters0-6553530197Modbus Zone92 DistanceLocation of leakFt/Meters0-6553530193Modbus Zone92 DistanceLocation of leakNone0-6553530194Modbus Zone92 DistanceLocation of leakNone0-6553530193Modbus Zone92 DistanceLocation of leakNone0-6553530194Modbus Zone92 DistanceLocation of leakNone0-6553530193Modbus Zone92 DistanceLocation of leakNone0-6553530194Modbus Zone92 DistanceLocation of leakNone0-6553530199Modbus Zone93 StatusBit Level Stat              | 30186 | Modbus Zone86 Status   | Bit Level Status | None      | 0-65535 |
| 30188Modbus Zone87 StatusBit Level StatusNone0-6553530189Modbus Zone87 DistanceLocation of leakFt/Meters0-6553530190Modbus Zone88 DistanceLocation of leakFt/Meters0-6553530191Modbus Zone89 DistanceLocation of leakFt/Meters0-6553530192Modbus Zone89 DistanceBit Level StatusNone0-6553530193Modbus Zone89 DistanceLocation of leakNone0-6553530194Modbus Zone90 DistanceLocation of leakNone0-6553530195Modbus Zone90 DistanceLocation of leakNone0-6553530196Modbus Zone90 DistanceLocation of leakNone0-6553530197Modbus Zone91 DistanceLocation of leakNone0-6553530198Modbus Zone92 DistanceLocation of leakNone0-6553530193Modbus Zone92 DistanceLocation of leakNone0-6553530193Modbus Zone92 DistanceLocation of leakNone0-6553530194Modbus Zone92 DistanceLocation of leakNone0-6553530193Modbus Zone92 DistanceLocation of leakNone0-6553530194Modbus Zone92 DistanceLocation of leakNone0-6553530194Modbus Zone92 DistanceLocation of leakNone0-6553530194Modbus Zone92 DistanceLocation of leakNone0-6553530195Modbus Zone93 StatusBit Level StatusNone<                       | 30187 | Modbus Zone86 Distance | Location of leak | Ft/Meters | 0-65535 |
| 30189Modbus Zone87 DistanceLocation of leakFt/Meters0-6553830190Modbus Zone88 DistanceLocation of leakNone0-6553830191Modbus Zone88 DistanceLocation of leakFt/Meters0-6553830192Modbus Zone89 DistanceLocation of leakNone0-6553830193Modbus Zone89 DistanceLocation of leakFt/Meters0-6553830194Modbus Zone90 DistanceLocation of leakFt/Meters0-6553830195Modbus Zone90 DistanceLocation of leakFt/Meters0-6553830196Modbus Zone91 DistanceLocation of leakFt/Meters0-6553830197Modbus Zone91 DistanceLocation of leakFt/Meters0-6553830198Modbus Zone92 DistanceLocation of leakFt/Meters0-6553830199Modbus Zone92 DistanceLocation of leakNone0-6553830199Modbus Zone92 DistanceLocation of leakFt/Meters0-6553830199Modbus Zone92 DistanceLocation of leakFt/Meters0-6553830199Modbus Zone92 DistanceLocation of leakFt/Meters0-6553830190Modbus Zone92 DistanceLocation of leakFt/Meters0-6553830190Modbus Zone92 DistanceLocation of leakFt/Meters0-6553830190Modbus Zone93 DistanceLocation of leakFt/Meters0-6553830190Modbus Zone93 DistanceLocation of leakFt/Meters0-6553830190< | 30188 | Modbus Zone87 Status   | Bit Level Status | None      | 0-65535 |
| 30190Modbus Zone88 StatusBit Level StatusNone0-6553530191Modbus Zone88 DistanceLocation of leakFt/Meters0-6553530192Modbus Zone89 DistanceBit Level StatusNone0-6553530193Modbus Zone89 DistanceLocation of leakFt/Meters0-6553530194Modbus Zone90 DistanceBit Level StatusNone0-6553530195Modbus Zone90 DistanceLocation of leakFt/Meters0-6553530196Modbus Zone91 DistanceLocation of leakNone0-6553530197Modbus Zone91 DistanceLocation of leakFt/Meters0-6553530198Modbus Zone92 DistanceLocation of leakNone0-6553530199Modbus Zone92 DistanceLocation of leakNone0-6553530199Modbus Zone92 DistanceLocation of leakNone0-6553530199Modbus Zone92 DistanceLocation of leakFt/Meters0-6553530199Modbus Zone93 StatusBit Level StatusNone0-6553530200Modbus Zone93 StatusBit Level StatusNone0-65535                                                                                                    | 30189 | Modbus Zone87 Distance | Location of leak | Ft/Meters | 0-65535 |
| 30191Modbus Zone88 DistanceLocation of leakFt/Meters0-6553830192Modbus Zone89 DistanceBit Level StatusNone0-6553530193Modbus Zone89 DistanceLocation of leakFt/Meters0-6553530194Modbus Zone90 StatusBit Level StatusNone0-6553530195Modbus Zone90 DistanceLocation of leakFt/Meters0-6553530196Modbus Zone91 DistanceBit Level StatusNone0-6553530197Modbus Zone91 DistanceLocation of leakFt/Meters0-6553530198Modbus Zone92 DistanceBit Level StatusNone0-6553530199Modbus Zone92 DistanceLocation of leakFt/Meters0-6553530200Modbus Zone93 StatusBit Level StatusNone0-65535                                                                                                    | 30190 | Modbus Zone88 Status   | Bit Level Status | None      | 0-65535 |
| 30192Modbus Zone89 StatusBit Level StatusNone0-6553530193Modbus Zone89 DistanceLocation of leakFt/Meters0-6553530194Modbus Zone90 StatusBit Level StatusNone0-6553530195Modbus Zone90 DistanceLocation of leakFt/Meters0-6553530196Modbus Zone91 StatusBit Level StatusNone0-6553530197Modbus Zone91 DistanceLocation of leakFt/Meters0-6553530198Modbus Zone92 StatusBit Level StatusNone0-6553530199Modbus Zone92 DistanceLocation of leakFt/Meters0-6553530200Modbus Zone93 StatusBit Level StatusNone0-65535                                                                                                    | 30191 | Modbus Zone88 Distance | Location of leak | Ft/Meters | 0-65535 |
| 30193Modbus Zone89 DistanceLocation of leakFt/Meters0-6553530194Modbus Zone90 StatusBit Level StatusNone0-6553530195Modbus Zone90 DistanceLocation of leakFt/Meters0-6553530196Modbus Zone91 StatusBit Level StatusNone0-6553530197Modbus Zone91 DistanceLocation of leakFt/Meters0-6553530198Modbus Zone92 StatusBit Level StatusNone0-6553530199Modbus Zone92 DistanceLocation of leakFt/Meters0-6553530200Modbus Zone93 StatusBit Level StatusNone0-65535                                                                                                    | 30192 | Modbus Zone89 Status   | Bit Level Status | None      | 0-65535 |
| 30194Modbus Zone90 StatusBit Level StatusNone0-6553530195Modbus Zone90 DistanceLocation of leakFt/Meters0-6553530196Modbus Zone91 StatusBit Level StatusNone0-6553530197Modbus Zone91 DistanceLocation of leakFt/Meters0-6553530198Modbus Zone92 StatusBit Level StatusNone0-6553530199Modbus Zone92 DistanceLocation of leakFt/Meters0-6553530200Modbus Zone93 StatusBit Level StatusNone0-65535                                                                                                    | 30193 | Modbus Zone89 Distance | Location of leak | Ft/Meters | 0-65535 |
| 30195Modbus Zone90 DistanceLocation of leakFt/Meters0-6553530196Modbus Zone91 StatusBit Level StatusNone0-6553530197Modbus Zone91 DistanceLocation of leakFt/Meters0-6553530198Modbus Zone92 StatusBit Level StatusNone0-6553530199Modbus Zone92 DistanceLocation of leakFt/Meters0-6553530200Modbus Zone93 StatusBit Level StatusNone0-65535                                                                                                    | 30194 | Modbus Zone90 Status   | Bit Level Status | None      | 0-65535 |
| 30196Modbus Zone91 StatusBit Level StatusNone0-6553530197Modbus Zone91 DistanceLocation of leakFt/Meters0-6553530198Modbus Zone92 StatusBit Level StatusNone0-6553530199Modbus Zone92 DistanceLocation of leakFt/Meters0-6553530200Modbus Zone93 StatusBit Level StatusNone0-65535                                                                                                    | 30195 | Modbus Zone90 Distance | Location of leak | Ft/Meters | 0-65535 |
| 30197Modbus Zone91 DistanceLocation of leakFt/Meters0-6553530198Modbus Zone92 StatusBit Level StatusNone0-6553530199Modbus Zone92 DistanceLocation of leakFt/Meters0-6553530200Modbus Zone93 StatusBit Level StatusNone0-65535                                                                                                    | 30196 | Modbus Zone91 Status   | Bit Level Status | None      | 0-65535 |
| 30198Modbus Zone92 StatusBit Level StatusNone0-6553530199Modbus Zone92 DistanceLocation of leakFt/Meters0-6553530200Modbus Zone93 StatusBit Level StatusNone0-65535                                                                                                    | 30197 | Modbus Zone91 Distance | Location of leak | Ft/Meters | 0-65535 |
| 30199         Modbus Zone92 Distance         Location of leak         Ft/Meters         0-65535           30200         Modbus Zone93 Status         Bit Level Status         None         0-65535                                                                                                    | 30198 | Modbus Zone92 Status   | Bit Level Status | None      | 0-65535 |
| 30200 Modbus Zone93 Status Bit Level Status None 0-65535                                                                                                    | 30199 | Modbus Zone92 Distance | Location of leak | Ft/Meters | 0-65535 |
|                                                                                                    | 30200 | Modbus Zone93 Status   | Bit Level Status | None      | 0-65535 |

| Register | Name                                                                | Description                                                   | Units     | Range   |
|----------|---------------------------------------------------------------------|---------------------------------------------------------------|-----------|---------|
| 30201    | Modbus Zone93 Distance                                              | Location of leak                                              | Ft/Meters | 0-65535 |
| 30202    | Modbus Zone94 Status                                                | Bit Level Status                                              | None      | 0-65535 |
| 30203    | Modbus Zone94 Distance                                              | Location of leak                                              | Ft/Meters | 0-65535 |
| 30204    | Modbus Zone95 Status                                                | Bit Level Status                                              | None      | 0-65535 |
| 30205    | Modbus Zone95 Distance                                              | Location of leak                                              | Ft/Meters | 0-65535 |
| 30206    | Modbus Zone96 Status                                                | Bit Level Status                                              | None      | 0-65535 |
| 30207    | Modbus Zone96 Distance                                              | Location of leak                                              | Ft/Meters | 0-65535 |
| 30208    | Modbus Zone Enabled Flags<br>(00=Modbus Zone 97 15=Modbus Zone 112) | Bit Level Status<br>Modbus Zone 97 through Modbus Zone<br>112 | None      | 0-65535 |
| 30209    | Modbus Zone97 Status                                                | Bit Level Status                                              | None      | 0-65535 |
| 30210    | Modbus Zone97 Distance                                              | Location of leak                                              | Ft/Meters | 0-65535 |
| 30211    | Modbus Zone98 Status                                                | Bit Level Status                                              | None      | 0-65535 |
| 30212    | Modbus Zone98 Distance                                              | Location of leak                                              | Ft/Meters | 0-65535 |
| 30213    | Modbus Zone99 Status                                                | Bit Level Status                                              | None      | 0-65535 |
| 30214    | Modbus Zone99 Distance                                              | Location of leak                                              | Ft/Meters | 0-65535 |
| 30215    | Modbus Zone100 Status                                               | Bit Level Status                                              | None      | 0-65535 |
| 30216    | Modbus Zone100 Distance                                             | Location of leak                                              | Ft/Meters | 0-65535 |
| 30217    | Modbus Zone101 Status                                               | Bit Level Status                                              | None      | 0-65535 |
| 30218    | Modbus Zone101 Distance                                             | Location of leak                                              | Ft/Meters | 0-65535 |
| 30219    | Modbus Zone102 Status                                               | Bit Level Status                                              | None      | 0-65535 |
| 30220    | Modbus Zone102 Distance                                             | Location of leak                                              | Ft/Meters | 0-65535 |
| 30221    | Modbus Zone103 Status                                               | Bit Level Status                                              | None      | 0-65535 |
| 30222    | Modbus Zone103 Distance                                             | Location of leak                                              | Ft/Meters | 0-65535 |
| 30223    | Modbus Zone104 Status                                               | Bit Level Status                                              | None      | 0-65535 |
| 30224    | Modbus Zone104 Distance                                             | Location of leak                                              | Ft/Meters | 0-65535 |
| 30225    | Modbus Zone105 Status                                               | Bit Level Status                                              | None      | 0-65535 |
| 30226    | Modbus Zone105 Distance                                             | Location of leak                                              | Ft/Meters | 0-65535 |
| 30227    | Modbus Zone106 Status                                               | Bit Level Status                                              | None      | 0-65535 |
| 30228    | Modbus Zone106 Distance                                             | Location of leak                                              | Ft/Meters | 0-65535 |
| 30229    | Modbus Zone107 Status                                               | Bit Level Status                                              | None      | 0-65535 |
| 30230    | Modbus Zone107 Distance                                             | Location of leak                                              | Ft/Meters | 0-65535 |
| 30231    | Modbus Zone108 Status                                               | Bit Level Status                                              | None      | 0-65535 |
| 30232    | Modbus Zone108 Distance                                             | Location of leak                                              | Ft/Meters | 0-65535 |

#### Register Name Description Units Range 30233 Modbus Zone109 Status Bit Level Status None 0-65535 30234 Modbus Zone109 Distance Location of leak Ft/Meters 0-65535 30235 Modbus Zone110 Status 0-65535 Bit Level Status None 30236 Modbus Zone110 Distance Location of leak Ft/Meters 0-65535 30237 0-65535 Modbus Zone111 Status Bit Level Status None 30238 Modbus Zone111 Distance Location of leak Ft/Meters 0-65535 30239 Modbus Zone112 Status Bit Level Status None 0-65535 30240 Modbus Zone112 Distance Location of leak Ft/Meters 0-65535 Bit Level Status Modbus Zone Enabled Flags 30241 None 0-65535 Modbus Zone 113 through Modbus (00=Modbus Zone 113... 15=Modbus Zone 128) 7one 128 30242 Modbus Zone113 Status Bit Level Status None 0-65535 30243 Modbus Zone113 Distance Location of leak Ft/Meters 0-65535 30244 Modbus Zone114 Status Bit Level Status 0-65535 None 30245 Modbus Zone114 Distance Location of leak 0-65535 Ft/Meters 30246 Modbus Zone115 Status Bit Level Status None 0-65535 30247 Modbus Zone115 Distance 0-65535 Location of leak Ft/Meters 30248 Modbus Zone116 Status Bit Level Status 0-65535 None 30249 Modbus Zone116 Distance Location of leak Ft/Meters 0-65535 30250 Modbus Zone117 Status Bit Level Status 0-65535 None 30251 0-65535 Modbus Zone117 Distance Location of leak Ft/Meters 30252 Modbus Zone118 Status Bit Level Status None 0-65535 30253 Modbus Zone118 Distance Location of leak Ft/Meters 0-65535 30254 Modbus Zone119 Status Bit Level Status 0-65535 None 30255 Modbus Zone119 Distance Location of leak Ft/Meters 0-65535 30256 Modbus Zone120 Status Bit Level Status 0-65535 None 30257 Modbus Zone120 Distance Location of leak Ft/Meters 0-65535 30258 Modbus Zone121 Status Bit Level Status None 0-65535 30259 Modbus Zone121 Distance Ft/Meters 0-65535 Location of leak 30260 Modbus Zone122 Status 0-65535 Bit Level Status None 30261 Modbus Zone122 Distance Location of leak Ft/Meters 0-65535 Modbus Zone123 Status 30262 Bit Level Status 0-65535 None

#### Table 6.5 Input Registers (continued)

30263

30264

Modbus Zone123 Distance

Modbus Zone124 Status

Location of leak

Bit Level Status

Ft/Meters

None

0-65535

0-65535

| Register | Name                    | Description      | Units     | Range   |
|----------|-------------------------|------------------|-----------|---------|
| 30265    | Modbus Zone124 Distance | Location of leak | Ft/Meters | 0-65535 |
| 30266    | Modbus Zone125 Status   | Bit Level Status | None      | 0-65535 |
| 30267    | Modbus Zone125 Distance | Location of leak | Ft/Meters | 0-65535 |
| 30268    | Modbus Zone126 Status   | Bit Level Status | None      | 0-65535 |
| 30269    | Modbus Zone126 Distance | Location of leak | Ft/Meters | 0-65535 |
| 30270    | Modbus Zone127 Status   | Bit Level Status | None      | 0-65535 |
| 30271    | Modbus Zone127 Distance | Location of leak | Ft/Meters | 0-65535 |
| 30272    | Modbus Zone128 Status   | Bit Level Status | None      | 0-65535 |
| 30273    | Modbus Zone128 Distance | Location of leak | Ft/Meters | 0-65535 |

#### Table 6.6 Status Flags (Register 30013 - 30273)

| Bit     | Description                |
|---------|----------------------------|
| 00      | 1 = Leak Detected          |
| 01      | 1 = Cable Break Alarm      |
| 02      | 1 = Contamination Detected |
| 04 - 15 | Spare                      |

#### Table 6.7 Status Flags (Register 30010)

| Bit | Description |
|-----|-------------|
| 00  | 1 = Zone1   |
| 01  | 1 = Zone2   |
| 02  | 1 = Zone3   |
| 03  | 1 = Zone4   |
| 04  | 1 = Zone5   |
| 05  | 1 = Zone6   |
| 06  | 1 = Zone7   |
| 07  | 1 = Zone8   |
| 08  | 1 = Zone9   |
| 09  | 1 = Zone10  |
| 10  | 1 = Zone11  |
| 11  | 1 = Zone12  |
| 12  | 1 = Zone13  |

## Table 6.7 Status Flags (Register 30010) (continued)

| Bit | Description |
|-----|-------------|
| 13  | 1 = Zone14  |
| 14  | 1 = Zone15  |
| 15  | 1 = Zone16  |

#### Table 6.8 Status Flags (Register 30011)

| Bit | Description |
|-----|-------------|
| 00  | 1 = Zone17  |
| 01  | 1 = Zone18  |
| 02  | 1 = Zone19  |
| 03  | 1 = Zone20  |
| 04  | 1 = Zone21  |
| 05  | 1 = Zone22  |
| 06  | 1 = Zone23  |
| 07  | 1 = Zone24  |
| 08  | 1 = Zone25  |
| 09  | 1 = Zone26  |
| 10  | 1 = Zone27  |
| 11  | 1 = Zone28  |
| 12  | 1 = Zone29  |
| 13  | 1 = Zone30  |
| 14  | 1 = Zone31  |
| 15  | 1 = Zone32  |

## 6.2.3 Function 06: Preset Single Register

To set a parameter value, the primary must send a Preset Single Register request packet. The Preset Single Register request packet specifies a register and the data to write to that register. The register is numbered from zero (40001 = zero, 40002 = one, etc).

Table 6.9 Preset Single Register Packet Structure

| Read Register Request Packet | Read Registers Response Packet |
|------------------------------|--------------------------------|
| Secondary Address (1 byte)   | Secondary Address (1 byte)     |
| 06 (Function code) (1 byte)  | 06 (Function code) (1 byte)    |
| Register (2 bytes)           | Register (2 bytes)             |
| Data (2 bytes)               | Data (2 bytes)                 |
| Crc Checksum (2 bytes)       | Crc Checksum (2 bytes)         |

## 6.2.4 Function 16: Preset Multiple Registers

To set multiple parameter values, the primary must send a Preset Multiple Registers request packet. The Preset Multiple Register request packet specifies a starting register, the number of registers, a byte count and the data to write to the registers. The register is numbered from zero (40001 = zero, 40002 = one, etc).

Table 6.10 Preset Multiple Registers Packet Structure

| Read Register Request Packet      | Read Registers Response Packet |
|-----------------------------------|--------------------------------|
| Secondary Address (1 byte)        | Secondary Address (1 byte)     |
| 16 (Function code) (1 byte)       | 16 (Function code) (1 byte)    |
| Start Register (2 bytes)          | Start Register (2 bytes)       |
| # of registers to write (2 bytes) | # of registers (2 bytes)       |
| Byte count (1 byte)               | CRC Checksum (2 bytes)         |
| Data (2 bytes)                    |                                |
|                                   |                                |
|                                   |                                |
| Crc Checksum (2 bytes)            |                                |
### 6.3 RTU Framing

The following is a typical Query/Response from Vertiv™ Liebert® Liqui-tect™.

### Table 6.11 Query Sample

| Secondary | Function | Starting Register | StartingRegister | Number of       | Number of       | CRC 16 | CRC "Msb" |
|-----------|----------|-------------------|------------------|-----------------|-----------------|--------|-----------|
| Address   | Code     | "Msb"             | "Lsb"            | Registers "Lsb" | Registers "Lsb" | "Lsb"  |           |
| 02        | 04       | 00                | 00               | 00              | 03              | B5     | A3        |

Table 6.12 Response Sample

| Secondary<br>Address | Function<br>Code | Count<br>Bytes of<br>Deta | Register Data |     | Register Data |     | Register Data |     | CRC16 | CRC 126 |
|----------------------|------------------|---------------------------|---------------|-----|---------------|-----|---------------|-----|-------|---------|
|                      |                  |                           | Msb           | Lsb | Msb           | Lsb | Msb           | Lsb | "LSB" | "MSB    |
| 02                   | 04               | 06                        | 00            | 00  | 00            | 00  | 00            | 01  | B5    | A3      |

Secondary address 2 responds to Function Code 4 with six bytes of hexadecimal data and ends with CRC16 checksum.

**Register Values:** 

40001 = 0000 (hex) 40002 = 0000 (hex) 40003 = 0001 (hex) Vertiv™ Liebert® Liqui-tect™ LP6000 Leak-Detection Installer/User Guide

This page intentionally left blank

## **7 Preventive Maintenance**

Monthly, perform the following system test to verify proper function of the Vertiv™ Liebert® Liqui-tect™ control panel.

- 1. Place a clean, damp cloth or paper towel on the cable, and verify that the leak is detected on the control panel.
- 2. Using a reference map (if available), verify that the correct leak location displays.
- 3. See Calibrating Resistance to Cable Length on page 11 if necessary.
- 4. Dry the cable and verify that operation returns to normal.
- 5. Remove the end terminator from the end of the cable run, and verify that a cable-break alarm displays on the control panel.
- 6. Reinstall the end terminator, and verify that operation returns to normal.
- 7. Monitor the cable current monthly to verify that the cable is not contaminated. The cable-contamination alarm displays if contamination is excessive.
- 8. Log-in to the web UI, and verify that the Cable Current is less than 15  $\mu$ A.
  - If current is greater than 15  $\mu\text{A}$ , troubleshoot the cables to determine which is contaminated. Remove the contaminated cable, clean and test it before re-installing.

Vertiv™ Liebert® Liqui-tect™ LP6000 Leak-Detection Installer/User Guide

This page intentionally left blank

# 8 Troubleshooting

The following table lists problems that you may encounter with the Vertiv<sup>™</sup> Liebert<sup>®</sup> Liqui-tect<sup>™</sup> system, and action to take to resolve them. For all other troubleshooting questions or concerns, contact us at one of the following:

Telephone: 800-222-5877 option 2, Outside the US: 614-841-6755

E-mail: Liebert.monitoring@vertiv.com

#### Table 8.1 Troubleshooting the System

| Problem                          | Action                                                                                                    |  |  |  |  |  |  |
|----------------------------------|----------------------------------------------------------------------------------------------------|--|--|--|--|--|--|
|                                  | Using a DVOM (multi-meter), check for AC and DC input power on the lower, left-hand terminal block on the controller. If no voltage is present, check the circuit breaker or power supply that powers the controller. |  |  |  |  |  |  |
| Control panel does not power on  | <ul> <li>If voltage is present at the circuit breaker/power supply, contact technical support for unit<br/>evaluation/replacement.</li> </ul>                                                                         |  |  |  |  |  |  |
| Incorrect display on LCD display | • Open the front door of the unit and verify that the connectors that link J2 of the control board to J4 on the display board are firmly connected and that the wires are undamaged.                                  |  |  |  |  |  |  |
|                                  | • Update the LCD-display firmware. See Updating LCD Display Firmware on page 51.                                                                                                    |  |  |  |  |  |  |
|                                  | • Verify that the leader from the leak-detection cable is plugged into the terminal block marked "Cable."                                                                                                    |  |  |  |  |  |  |
|                                  | • Verify that the end terminator is installed at the end of the leak-detection cable run.                                                                                                    |  |  |  |  |  |  |
|                                  | <ul> <li>If the end terminator is present, remove it from the end of the run and install it on the end of the<br/>leader cable from the control panel.</li> </ul>                                                     |  |  |  |  |  |  |
|                                  | • If the alarm clears, there is a damaged/faulty section in the leak-detection cable.                                                                                                    |  |  |  |  |  |  |
|                                  | <ul> <li>To find the damaged/faulty section, move the end terminator to the end of each section of<br/>leak-detection cable.</li> </ul>                                                                               |  |  |  |  |  |  |
| Cable-break alarm                | <ul> <li>If the alarm does not clear, power-off the control panel, and remove the terminal block marked<br/>"cable" from the controller.</li> </ul>                                                                   |  |  |  |  |  |  |
|                                  | Remove the 4 conductors from the leader-cable wire connected to the 4-position terminal<br>block.                                                                                                    |  |  |  |  |  |  |
|                                  | • Install a jumper wire between pins 1 and 2, and another between pins 3 and 4.                                                                                                    |  |  |  |  |  |  |
|                                  | Re-install the terminal block.                                                                                                    |  |  |  |  |  |  |
|                                  | • If the alarm condition clears, the leader cable is the problem. Contact technical support.                                                                                                    |  |  |  |  |  |  |

### Table 8.1 Troubleshooting the System (continued)

| Problem                            | Action                                                                                                    |
|------------------------------------|----------------------------------------------------------------------------------------------------|
|                                    | <ul> <li>Verify proper wiring to the terminal block marked "Cable." See Connecting Power to Vertiv™ Liebert®<br/>Liqui-tect™ on page 11 for correct wiring.</li> </ul>                                                                                                    |
| Incorrect length-of-cable reported | Calibrate the cable. See Calibrating Resistance to Cable Length on page 11.                                                                                                    |
|                                    | If the problem persists, contact technical support.                                                                                                    |
|                                    | Check the distance on the cable run to verify that the control panel is monitoring.                                                                                                    |
|                                    | • Verify that there is no water along the cable run. If water is found:                                                                                                    |
|                                    | <ul> <li>Check for multiple leaks along the cable. The first leak should be read and latched. However,<br/>if the system is updated or if two or more simultaneous leaks occur within 30 seconds of the<br/>initial leak, the system may display the average distance to the leak (distance to first +<br/>distance to second/2),</li> </ul> |
|                                    | • If no water is found, check the cable as follows:                                                                                                    |
| Incorrect distance to leak         | <ul> <li>Power-off the control panel and remove the end terminator from the end of the leak-<br/>detection cable.</li> </ul>                                                                                                    |
|                                    | <ul> <li>Locate the first section of leak-detection cable, disconnect it from the second leak-detection<br/>cable, and install the end terminator to the end of the first section.</li> </ul>                                                                                                    |
|                                    | <ul> <li>Power-on the controller and let it run for 5 to 10 minutes, then place a damp cloth on the<br/>leak-detection cable.</li> </ul>                                                                                                    |
|                                    | <ul> <li>If the test leak is correctly detected, remove the end terminator, re-connect the sections and<br/>move to the end of the next section to repeat the test until the faulty section is found.</li> </ul>                                                                                                    |
|                                    | • If the fault reading is on the first cable section, the miscalculations may be in the controller. Contact technical support.                                                                                                    |
|                                    | Remove and clean the leak-detection cable using a clean damp rag.                                                                                                    |
| Cable-contamination alarm          | <ul> <li>If contaminated by oil, glycol, or chemicals, make a solution of 1 cap full of mild detergent mixed in<br/>2 gallons of lukewarm water (&lt;105°F). In a suitable container, gently agitate the cable in the solution,<br/>then rinse the cable with clear, lukewarm water. Wipe the cable dry with a clean towel.</li> </ul>       |
|                                    | You may also clean the cable by wiping it with isopropyl alcohol.                                                                                                    |
|                                    | Test the cable before re-installing it.                                                                                                    |

The following table lists questions that you may encounter with the Vertiv<sup>™</sup> Liebert<sup>®</sup> Liqui-tect<sup>™</sup> leak-detection cable, and answers to the questions. For all other troubleshooting questions or concerns, contact us at one of the following:

Telephone: 800-222-5877 option 2, Outside the US: 614-841-6755

E-mail: Liebert.monitoring@vertiv.com

Table 8.2 Troubleshooting the Leak-Detection Cable

| Question                                                                                                    | Answer                                                                                                    |  |  |  |  |  |  |
|----------------------------------------------------------------------------------------------------|----------------------------------------------------------------------------------------------------|--|--|--|--|--|--|
| The leak-detection cable touches metal surfaces. Is this a problem or a potential problem?                                                    | In general, touching metal is not a problem. The sensing wires are covered with a non-conductive polymer weave that isolates the cable from metal surfaces. However, as with all cabling and electrical wires, avoid sharp objects that could pierce the insulation and polymer weave.                                                                                                    |  |  |  |  |  |  |
| The leak-detection cable is routed so that it crosses over itself. Can this cause false alarms?                                               | Crossing the leak-detection cable will not cause false alarms, but it may cause false distance readings if a leak occurs where the cable crosses over. If the leak-detection cable must cross, use a jumper cable to "jump over" the sensing cable.                                                                                                    |  |  |  |  |  |  |
| If I suspect a bad section of leak-detection<br>cable, how can I verify that it is bad without<br>returning it to the factory for evaluation? | Because it can be very difficult to remove installed leak-detection cabling, confirm that there is a problem using the <b>"Incorrect distance to leak reported on the previous page</b> " solution in the system-troubleshooting table.                                                                                                    |  |  |  |  |  |  |
| How do I secure the sensing cable to the floor?                                                                                               | We recommend securing the cable with factory-provided hold-down clips. See Laying the Leak-Detection<br>Cable and Securing to the Floor on page 7 for the correct method of securing the cable.                                                                                                    |  |  |  |  |  |  |
| How do I clean the cable?                                                                                                    | If only a small section of the cable needs cleaned, wipe the contaminated section with isopropyl alcohol. To clean the entire cable, refer to the solution steps for Cable-contamination alarm on the previous page in the system-troubleshooting table.                                                                                                    |  |  |  |  |  |  |
|                                                                                                    | The most common causes for a constant alarm condition are:                                                                                                    |  |  |  |  |  |  |
|                                                                                                    | <ol> <li>Water is touching the cable in two places at the same time.</li> <li>Check for multiple leaks along the cable. The first leak should be read and latched.<br/>However, if the system is updated or if two or more simultaneous leaks occur within<br/>30 seconds of the initial leak, the system may display the average distance to the<br/>leak (distance to first + distance to second/2).</li> <li>Displaying an average distance occurs if the operator resets the system without</li> </ol> |  |  |  |  |  |  |
|                                                                                                    | recording the first leak-location displayed. Check the alarm history for the first incidence of a leak.                                                                                                    |  |  |  |  |  |  |
|                                                                                                    | <ol> <li>The cable is exposed to high humidity, or the dew point has been reached in the facility. This is common when two or more air conditioners share the same under-floor space.</li> </ol>                                                                                                    |  |  |  |  |  |  |
| My system shows a leak detected, but<br>there is no leak found at the reported<br>location. The alarm condition will not clear.               | <ul> <li>Although more easily said than done (especially if the air conditioners are working<br/>properly), one option is to correct the "over cooling" that causes moisture or<br/>condensation on the leak-detection cable.</li> </ul>                                                                                                    |  |  |  |  |  |  |
|                                                                                                    | <ul> <li>At the controller, adjust the system to its least-sensitive setting to prevent the<br/>system from alarming. This does not correct the "over cooling" problem.</li> </ul>                                                                                                    |  |  |  |  |  |  |
|                                                                                                    | • Move the cable at least 10 ft from the air-conditioner discharge air flow.                                                                                                    |  |  |  |  |  |  |
|                                                                                                    | <ul> <li>Cover the leak-detection cable that is in from of the air-conditioner discharge air<br/>flow with spiral wrap, a plastic covering that allows water to reach the cable but<br/>prevents condensation on the cable.</li> </ul>                                                                                                    |  |  |  |  |  |  |
|                                                                                                    | <ol> <li>The cable is chemically contaminated (floor-sealing chemicals dissolve and damage the<br/>cable) or physically contaminated (metallic chips from filings or solder from piping or wiring<br/>installation). The cable must be replaced.</li> </ol>                                                                                                    |  |  |  |  |  |  |
|                                                                                                    | <ol> <li>The cable is damaged, most often from dropping a floor tile on it. The damaged cable must<br/>be repaired or replaced.</li> </ol>                                                                                                    |  |  |  |  |  |  |

Vertiv™ Liebert® Liqui-tect™ LP6000 Leak-Detection Installer/User Guide

This page intentionally left blank

### **Connect with Vertiv on Social Media**

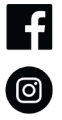

https://www.facebook.com/vertiv/

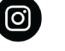

https://www.instagram.com/vertiv/

https://www.linkedin.com/company/vertiv/

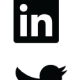

https://www.twitter.com/Vertiv/

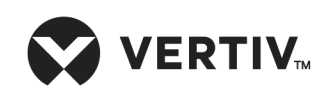

Vertiv.com | Vertiv Headquarters, 1050 Dearborn Drive, Columbus, OH, 43085, USA

© 2022 Vertiv Group Corp. All rights reserved. Vertiv<sup>™</sup> and the Vertiv logo are trademarks or registered trademarks of Vertiv Group Corp. All other names and logos referred to are trade names, trademarks or registered trademarks of their respective owners. While every precaution has been taken to ensure accuracy and completeness here, Vertiv Group Corp. assumes no responsibility, and disclaims all liability, for damages resulting from use of this information or for any errors or omissions. Specifications, rebates and other promotional offers are subject to change at Vertiv's sole discretion upon notice.